AutoMax® Run-Time Programming Executive Version 2.1

M/N 57C340

Instruction Manual J2-3059

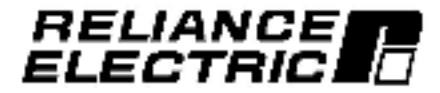

The information in this user's manual is subject to change without notice.

#### WARNING

THE Resource AutoMax EXECUTIVE SOFTWARE MUST BE USED AND MAINTAINED ONLY BY QUALIFIED PERSONNEL WHO ARE FAMILIAR WITH THE CONSTRUCTION AND OPERATION OF ALL EQUIPMENT IN THE SYSTEM AND THE POTENTIAL HAZARDS INVOLVED. FAILURE TO OBSERVE THIS PRECAUTION COULD RESULT IN BODILY INJURY OR DAMAGE TO EQUIPMENT.

#### WARNING

QUALIFIED PERSONNEL MUST READ AND UNDERSTAND THE APPLICABLE AutoMax INSTRUCTION MANUALS IN THEIR ENTIRETY PRIOR TO INSTALLING, ADJUSTING, OPERATING, AND SERVICING THE AutoMax EXECUTIVE SOFTWARE AND THE MACHINERY THAT IT OPERATES. FAILURE TO OBSERVE THIS PRECAUTION COULD RESULT IN BODILY INJURY OR DAMAGE TO EQUIPMENT.

#### WARNING

THE USER MUST PROVIDE AN EXTERNAL. HARDWIRED EMERGENCY STOP CIRCUIT OUTSIDE THE CONTROLLER CIRCUITRY. THIS CIRCUIT MUST DISABLE THE SYSTEM IN CASE OF IMPROPER OPERATION. UNCONTROLLED MACHINE OPERATION MAY RESULT IF THIS PROCEDURE IS NOT FOLLOWED. FAILURE TO OBSERVE THIS PRECAUTION COULD RESULT IN BODILY INJURY.

IBM<sup>™</sup> and PC-DOS<sup>™</sup> are trademarks of IBM.
 MS-DOS<sup>™</sup> is a trademark of Microsoft.
 Etheme.<sup>™</sup> is a trademark of Xerox Corporation.
 Reliance<sup>\*</sup> and AutoMax<sup>\*</sup> are registered trademarks of Reliance Electric Company or its subsidiaries.
 ReSource<sup>™</sup> is a trademark of Reliance Electric Company or its subsidiaries.

© Copyright Refarice Electric industrial Company 1993.

# **Table of Contents**

| 1.0   | Intro                                                       | duction                                                                                        |  |  |  |  |
|-------|-------------------------------------------------------------|------------------------------------------------------------------------------------------------|--|--|--|--|
|       | 11                                                          | Important Terms 1-2                                                                            |  |  |  |  |
|       | 1.2                                                         | Introduction to the AutoMax Distributed Control System                                         |  |  |  |  |
|       | 1.3                                                         | Getting Started: Loading Files and Tasks 1-3                                                   |  |  |  |  |
|       |                                                             | 1.3.1 Files and Tasks Required for the Back 1-4                                                |  |  |  |  |
|       |                                                             | 1.3.2 When Files and lesks Need to be Loaded to the Heck, 1.4                                  |  |  |  |  |
|       | 1.4                                                         | Nelwork Communication 1-6                                                                      |  |  |  |  |
|       | 1.5                                                         | Manual Contraits                                                                               |  |  |  |  |
| 2.0   | Installing The AutoMax Run-time Executive Software Onto The |                                                                                                |  |  |  |  |
|       | Pere                                                        | onal Computer                                                                                  |  |  |  |  |
|       | 2.1                                                         | Procedure for Installing the AutoMax Run Time Executive<br>Software onto the Personal Computer |  |  |  |  |
|       |                                                             | 2.1.1 Making a Backup Conv 2-2                                                                 |  |  |  |  |
|       |                                                             | 2.1.2 Running the AutoMax Bun Time Executive Software 2.2.3                                    |  |  |  |  |
|       | 22                                                          | Connecting the Personal Computer to the AutoMax Processor 24                                   |  |  |  |  |
|       |                                                             | 2.2.1 Connection the Processor to IBM-AT Compatibles 2-4                                       |  |  |  |  |
|       |                                                             | 2.2.2 Connection the Processor to IBM-X1 Connectibles 2.4                                      |  |  |  |  |
|       | 2.3                                                         | Ueer Ports                                                                                     |  |  |  |  |
| 20124 | -223                                                        |                                                                                                |  |  |  |  |
| 3.0   | 0 Copying Files Onto The Personal Computer                  |                                                                                                |  |  |  |  |
| 4.0   | Los                                                         | ing The AutoMax Operating System To The Rack 4-1                                               |  |  |  |  |
|       | 4.1                                                         | Precautions in Loading the AutoMax Processon                                                   |  |  |  |  |
|       |                                                             | Operating System                                                                               |  |  |  |  |
|       | 4.2                                                         | Types of AutoMax Operating Systems                                                             |  |  |  |  |
|       | 4.3 Size of Operating Systems                               |                                                                                                |  |  |  |  |
|       | 4.4                                                         | Time Required to Load Operating Systems                                                        |  |  |  |  |
|       | 4.5                                                         | Procedure for Loading the AutoMax Operating Systems 4-3                                        |  |  |  |  |
| 5.0   | Qui                                                         | Quick Procedure For Loading The Reck Configuration File                                        |  |  |  |  |
|       | And Tasks To The Rack (Load All) 5-1                        |                                                                                                |  |  |  |  |
| 6.0   | Auto                                                        | Max Processor Overview                                                                         |  |  |  |  |
|       | 6.1                                                         | Single Processor Module in a Rack                                                              |  |  |  |  |
|       | 8.2                                                         | Additional Data Storage in a Rack Containing a Single                                          |  |  |  |  |
|       | 6.2                                                         | Mukinia Drazanen Madular ir a Dark 672                                                         |  |  |  |  |
|       | D.A                                                         | References a mediates in a Pace                                                                |  |  |  |  |
|       | 6.5                                                         | Devrementer Moderne Moderne (* 2                                                               |  |  |  |  |
|       | D.C                                                         | Processor Module Watchbug                                                                      |  |  |  |  |
|       | 0.0                                                         | Piocessol MADU e Seria Polis                                                                   |  |  |  |  |
|       | 6.7                                                         | Sizius Indigators                                                                              |  |  |  |  |
|       | 6.0                                                         | Programmado e Francisco                                                                        |  |  |  |  |
|       | 0.8                                                         | Pop Tess Desperation                                                                           |  |  |  |  |
|       | 0.10                                                        | NUT-THE DagnOsics                                                                              |  |  |  |  |
|       | D. 11                                                       | Status Coues                                                                                   |  |  |  |  |
|       | D 12                                                        | Close All Faults and Commands                                                                  |  |  |  |  |
|       | 0.13                                                        | Stop-An Fability and Contribution Councilian Stationers                                        |  |  |  |  |
|       | 12.14                                                       | Parcing a data attry/decing coording systems                                                   |  |  |  |  |

|      | 6.15 Stopp                                         | ing and Re-Starting Teaks in the Hack          | 6-7                                        |  |  |  |
|------|----------------------------------------------------|------------------------------------------------|--------------------------------------------|--|--|--|
|      | 6.16 System                                        | n Re-Initialization                            | 6-9                                        |  |  |  |
| 7.0  | AutoMax V                                          | 7-1                                            |                                            |  |  |  |
|      | 7.1 ON LI                                          | NE Menu Optiona                                | 7-2                                        |  |  |  |
|      | 72 ON U                                            | NE Monu Security                               | 12                                         |  |  |  |
|      | 7.3 ON LI                                          | NE Menu Diepiay                                | 7-2                                        |  |  |  |
| 8.0  | On Line M                                          | enu: Connect                                   | 8-1                                        |  |  |  |
|      | 8.1 Chang                                          | ing the Baud Rate                              | 8-1                                        |  |  |  |
|      | 6.2 Entern                                         | ng the Password                                | 8-1                                        |  |  |  |
|      | 8.3 Dischi                                         | ing PROGHAM Mode                               | 8-2                                        |  |  |  |
|      | B.A. Setting                                       | g AUTO-RUN                                     | 8-2                                        |  |  |  |
|      | 8.4.1                                              | Application Tasks Not Re Started with AUTO RUN | 83                                         |  |  |  |
|      | 8.4.2                                              | Application Task AUTO-RUN and Memory           | (AC, C, C, C, C, C, C, C, C, C, C, C, C, C |  |  |  |
|      |                                                    | Fragmentation                                  | 8-3                                        |  |  |  |
|      | 8.5 Cann                                           | scting to a Network or a Local Back            | 83                                         |  |  |  |
|      | a.5.1                                              | Direct Communication with the Local Rack       | 8-3                                        |  |  |  |
|      | 8.6.2                                              | Network Communication                          | 8- <b>4</b>                                |  |  |  |
| 10.0 | On Line Menu: Transfer                             |                                                |                                            |  |  |  |
|      | 10.1 Charig                                        | ging the Default DISK: SYSTEM SECTION          | 10-1                                       |  |  |  |
|      | 10.2 Directory of the Default DISK: SYSTEM SECTION |                                                |                                            |  |  |  |
|      | 10.3 Loading Tasks onto the Rack                   |                                                |                                            |  |  |  |
|      | 10.3.1                                             | Uhlry lasks                                    | 10-2                                       |  |  |  |
|      | 10.3.2                                             | Lass Oplian: /Al                               | 10-3                                       |  |  |  |
|      | 10.3.8                                             | Lape Option: /Log                              | 10 3                                       |  |  |  |
|      | 10.3.4                                             | Load Option: /Mem                              | 10-3                                       |  |  |  |
|      | 10.4 Saving Tasks from the Rack 10-3               |                                                |                                            |  |  |  |
|      | 10/1.1                                             | Save Option: /All                              | 10-4                                       |  |  |  |
|      | 10.4.2                                             | Save Option: /Tonable                          | 10-4                                       |  |  |  |
|      | 10.4.3                                             | Seve Option: Include                           | 10-4                                       |  |  |  |
|      | 10.4.4                                             | Save Option: Jug                               | 10-4                                       |  |  |  |
| 11.0 | ON LINE Menu: Running Tasks 11-1                   |                                                |                                            |  |  |  |
|      | 11.1 <b>Dunni</b>                                  | 11-1                                           |                                            |  |  |  |
|      | 11.2 Runni                                         | ng All Tasks in the Rack                       | 11 2                                       |  |  |  |
| 12.0 | ON LINE M                                          | lenu: Stopping Taska                           | 12-1                                       |  |  |  |
|      | 12.1 Stopp                                         | 12.1                                           |                                            |  |  |  |
|      | 12.2 Stopp                                         | ing All Jaska in the Hack                      | 12-2                                       |  |  |  |
| 13.0 | ON LINE N                                          | 13-1                                           |                                            |  |  |  |
|      | 13.1 Delatu                                        | 13-1                                           |                                            |  |  |  |
|      | 13.2 Deleti                                        | ng All Taeks from the Rack                     | 13-1                                       |  |  |  |

| 14.0 | ON LINE Ma     | nu: Monitoring and Editing Tasks                 | 14-1   |
|------|----------------|--------------------------------------------------|--------|
|      | 14.1 Monitor   | ing and Modifying Variables                      | 14-2   |
|      | 14.1.1         | Disclaving a Variable                            | 14-4   |
|      | 14.1.2         | Gleaning a Variable from the Display             | 14.4   |
|      | 14.1.3         | Saving a Monitor Variable Display Liet           | 14-5   |
|      | 14.1.4         | Recalling a Monitor Variable Display List        | 14.5   |
|      | 14.1.5         | Modifying a Variable                             | 14-5   |
|      | 0.0000         | 14.1.5.1 Setting a Variable to a Specific Value  | 14.7   |
|      |                | 14.1.5.2 Tuning a Variable                       | 14-7   |
|      |                | 14.1.5.3 Forcing a Variable                      | 14.8   |
|      |                | 14 1.5.4 Unforcing Verisbles                     | 14-8   |
|      | 14.2 Monitor   | ing and Madilying I/O                            | 14-9   |
|      | 14.2.1         | Monitor /O Screen Disnlay                        | 14-10  |
|      | 1422           | Disclaving I/O Registere                         | 14-10  |
|      | 100000         | 14.2.2.1 Displaying Lenal I/O                    | 14-10  |
|      |                | 14.2.2.2 Displaying Remole I/O                   | 14-11  |
|      | 14.2.8         | Clearing I/O Benisters from the Display          | 14-11  |
|      | 305582         | 14.2.3.1 Clearing a Single Discley               | 14-11  |
|      |                | 14.2.8.8 Clear on the Entire Display             | 14 11  |
|      | 1424           | Seving a Montton I/O Display List                | 14-11  |
|      | 14.2.5         | Recelling a Man. or I/O Display List             | 14-19  |
|      | 1428           | Modifulno UO Renistera                           | 14-12  |
|      | 10000          | 14.2.6.1 Modifying Local PO Registers            | 14-19  |
|      |                | 14 2 8 2 Modifying Herrote I/V) Registers        | 14.19  |
|      | 14.3. Dulevall | inn Anskin Sincals                               | 14-13  |
|      | 14.9 1         | Monitor Analon Display                           | 14.14  |
|      | 1432           | Outputing a Variable                             | 14-14  |
|      | 14.4 Monitor   | ion and Edition Lander Login/PC Tasks            | 14.15  |
|      | 14.4.1         | PC Monitor On-Line Edit Commenda                 | 14-17  |
|      | 14.4.9         | Limitations on Inserting and Medilaing Securates | 14 17  |
|      | 1.1.1.1        | 14.4.2.1 Number of Sequence Insertions           | 14-17  |
|      |                | 14.4.2.2 Adoinc Variables                        | 14-17  |
|      |                | 14.4.2.3 Lising an Existing Coll Name            | 14-17  |
|      |                | 14.4.2.4 Adding LOCAL Burdeans                   | 14-10  |
|      |                | 14.4.2.5 insertion a Servence with Counter or    | 1.2010 |
|      |                | Shift Hegister Blacks                            | 14-18  |
|      |                | 14.4.2.6 Inserting or Modifying a Sequence with  |        |
|      |                | an Upward Transition Contact                     | 14-16  |
|      | 14.4.5         | Inserting a Sequence                             | 14-18  |
|      | 14.4.4         | Deleting a Sequence                              | 14-16  |
|      | 14.4.5         | Edding a Sequence                                | 14.20  |
|      | 14.4.6         | Modifying a Preset                               | 14-20  |
|      | 14.4.7         | Forcing a Variable                               | 14 20  |
|      | 14.4.B         | Unforcing a Variable                             | 11-21  |
|      | 14.4.9         | Resecuencing a Task                              | 14 21  |
|      | 14.4.10        | Moving a Secuence or Set of Secuences            | 14-22  |
|      | 14.4.11        | Searching for a Sequence Number or Coll          |        |
|      |                | Variab e Name                                    | 14-23  |
|      | 14.4.12        | Searching for a Variable Name                    | 14-25  |
|      | 14.4.10        | Inserting a New First Sequence                   | 14-23  |
|      | 14.4.14        | Remark Secuence Text                             | 14-24  |
|      |                |                                                  |        |

|      | 14.5 Forcing Variaties              | 14-24  |  |  |
|------|-------------------------------------|--------|--|--|
|      | 14.5.1 Monitor Force Screen Display | 14-25  |  |  |
|      | 14.5.2 Forcing a Variable           | 14-26  |  |  |
|      | 14.5.3 Unlorcing a Variable         | 14-27  |  |  |
| 15.0 | ON LINE Menu: Error Clear           | . 15-1 |  |  |
| 16.0 | Software Troubleshooting            |        |  |  |
|      | 16.1 Memory Errors                  | 16 1   |  |  |
|      | 16.2 Disk Erro's                    | 16-1   |  |  |
|      | 16.3 System Errore                  | 16-1   |  |  |

# Appendices

| Appendix A  |                                                     |
|-------------|-----------------------------------------------------|
| AutoMax F   | le Types Ar 1                                       |
| Appendix B  |                                                     |
| Processor   | Module Error and Status Codes                       |
| Appendix C  |                                                     |
| Ladder Log  | (IC/PC Task Variable Namee and Typee                |
| Appendix D  |                                                     |
| System Set  | curity                                              |
| Appendix E  |                                                     |
| AutoMax O   | perating System Part Numbers F-1                    |
| Appendix F  |                                                     |
| Task Execu  | άκα                                                 |
| Appendix G  |                                                     |
| Limitations | on Object File Size                                 |
| Appendix H  |                                                     |
| What Can G  | So Wrong When Loading                               |
| Tasks and f | Files                                               |
| H.1 Emor I  | Measages on the Personal Computer Screen            |
| H.1.1       | Errore that Occur When Loading an AutoMax Processor |
|             | Operating System                                    |
| H.1.2       | Errors that Occur When Loading a Back               |
|             | Configuration Fle                                   |
| H.1.3       | Errore that Occur When Loading Taeka                |
| H.1.4       | Errors that Can Occur in More than One Type         |
|             | of Leating                                          |
| H.2 Proces  | asor Modula LEDa Diaolay ng Errora                  |
| H.á Loss :  | # Task Modifications Mage On-Line                   |
| H.4 Taaka   | In the Reck Do Nat Go into Run                      |
|             |                                                     |

# List of Figures

| Figure 2.1                                                                                                    | - AutoMax Run-Time Menu Screen                                                                                                    |
|----------------------------------------------------------------------------------------------------|----------------------------------------------------------------------------------------------------|
| Figure 6.1                                                                                                    | - Rack Slot Numbers                                                                                                    |
| Figure 7.1<br>Figure 7.2                                                                                             | ON LINE Menu                                                                                                    |
| Figure 8.1<br>Figure 8.2<br>Figure 8.3                                                                               | CONNECT Menu     ONLINE CONNECT NETWORK Menu (Select Network)8-4     ONLINE CONNECT NETWORK Menu     (Select Network Rack)                                                                                                    |
| Figure 10.1                                                                                                    | TRANSFER Menu                                                                                                    |
| Figure 11.1                                                                                                    | - RUN ALL Display                                                                                                    |
| Figure 14.1<br>Figure 14.2<br>Figure 14.3<br>Figure 14.4<br>Figure 14.6<br>Figure 14.6<br>Figure 14.7<br>Figure 14.8 | Monitor Menu       14 1         Monitor Variable Sub-Menu       14-2         Variabile Display Format       14 4         Monitor Variable Modify Menu       14-8         Monitor I/O Menu       14 9         Sample Monitor PC Display       14-16         Monitor Force Menu       14 25         Sampla Monitor Force Display       14-26 |

# 1.0 INTRODUCTION

The products described in this manual are manufactured or distributed by Reliance Electric industrial Company.

This manual describes the operation of the AutoMax Bun-Time Programming Executive Version 2.1 software, a modified version of the full AutoMax Programming Executive software. The Bun-Time Executive software allows you to perform on line operations such as loading files and tasks to the rack, running and stopping tasks, and monitoring tasks. It does not provide the ability to configure applications or to create and compile application tasks. These functions are supported only in the full AutoMax Programming Executive software. It is assumed that your application software supplier, using the full Programming Executive software, has configured your AutoMax system and created and compiled the application tasks required to control the machine or process.

The Run Time Executive software is usually used by manufacturing plant personnel for starting, monitoring, and stopping application tasks running in the AutoMax rack. These operations are described in sections 6 - 16 of this instruction manual.

Sections 1 - 5 of this instruction manual describe procedures for loading application tasks and other files to the rack. You may be required to perform these operations if changes are made to hardware in the rack, or to an application task. Because the RunTime Executive apftware iteelf cannot be used to modify or create application tasks, it is assumed that new or modified application tasks are provided by your application collivere supplier.

Section 1.3, Getting Started: cooling Files and Tasks, provides a brief description of the procedures you need to follow to load files to the rack under numerous conditions. If you are familiar with the AutoMex herdware and software, you may wish to turn to aection 1.8 first. Otherwise, you should read through sections 1 - 5 in their entirety.

The remainder of this chapter contains introductory information about the AutoMax Distributed Control System. If you are familiar with the AutoMax hardware and software and already know what information you are looking for you can go directly to the sections that describe these operations.

| Operation                                                                                         | Section     |
|---------------------------------------------------------------------------------------------------|-------------|
| <ul> <li>Loading the AutoMax operating system (OS)<br/>to the rack for the first time</li> </ul>  | 4.0 - 4.5   |
| <ul> <li>Re-loading the AutoMax operating system to<br/>the rack</li> </ul>                       | 4.6         |
| <ul> <li>Loading the rack configuration file and all<br/>spplication tasks to the rack</li> </ul> | 5.0 or 10.3 |

## 1.1 Important Terms

The following terms will be used throughout this instruction manual. You should review these terms before proceeding.

adding a task: to designate a task for a particular reck when the task is created. Tasks cannot be added using the Run-Time Executive software.

application: the equipment, machine/process, or electrical drive being controlled by the AutoMax system.

application task or task: a type of file that contains instructions required to control a process; also called AutoMax task.

AUTO-RUN: a software switch that defines whether tasks that were running when power went off will be re-started automatically when power is turned on to the system. See section 6.18 for more information.

contiguration file: an AutoMax system file that defines both the herdware and software in the system. The configuration file assigns meaningful symbolic names to the physical points in a system, which a lows application tasks to be constructed using names instead of actual physical locations.

drop: a rack on a network connected through Network . Communication modules (M/N 57C404):

file: a set of related information treated as a unit.

Ladder Logic lask or PC task: a task written using conventional relay logic to show the sequence of power flow.

**load:** to copy from one location to another; in the AutoMax Executive, to copy a task or file from the personal computer to the rack.

non-volatile memory: data storage area in a personal computer or other microprocessor-based device that is maintained without cower.

on-line: In the AutoMax Executive, to be communicating with an AutoMax rack by way of an HS-232 cable connected directly to the rack on via the DCS-NET network.

operating system (OS): in AutoMax, specialized system file that enables the AutoMax Processor to control the physical resources of the AutoMax hardware. The AutoMax operating system is contained in the AutoMax Executive software.

path: the drive, directory, and subdirectory on the personal computer that contains files that can be loaded to the rack, or to which files can be saved from the rack; also, a DOS command that can be used to describe where the person computer's OS should look for files.

seve: in the AutoMex Executive, to copy a task or file from the rack to the personal computer.

utility task: a task that is designed to be used for start up or testing purposes: not used for control of the application. Utility tasks can be created only with the full version of the AutoMax Programming Executive software.

### 1.2 Introduction to the AutoMax Distributed Control System

The AutoMax Distributed Control System (DCS) is a programmable, microprocessor-based control system. It is capable of performing real-time control with millisecond reaponee time and is adaptable to many industrial and process control applications.

A typical AutoMax system consists of a number of tacks, each containing various modules. The tacks may be connected to each other through a communication network. The Processor module or mocules in each tack control the system. The system supports the sharing of data between AutoMax Processors within a tack. It supports the coordination of application programs, or tasks, on the same Processor and on effected Processors within a tack, it also supports the sharing of data between tacks.

The AutoMax Processor module is a solid-state control device that executes instructions to control machines and processes. Other hardware modules in the rack are dedicated for special purposes: communications, digital input, digital output, analog input, analog output, and drive control.

The rack configuration task is used to configure I/O points and common memory variables in the rack. The configuration task allows the programmer to "map" names to bits and registers on I/O modules and infertace modules in the rack, as well as to common memory variables on Processor and Common Memory modules in the rack.

Mapping variables to physical locations on individual modules and to nominon memory locations allows the programmer to create application tasks referencing variable names instead of actual physical locations. All variable configuration data must be downloeded to the Processors in the reck before epplication tasks can be put into run.

Application tasks run on the AutoMax Processor(s) and perform the functions required by the application. Before any application tasks can be run on the AutoMax Processors in a rack, the Processor's operating system file and the rack configuration file must be loaded to the Processors. The procedures for loading all of these files are described in chapters 4 and 5.

## 1.3 Getting Started: Loading Files and Tasks

This section briefly describes impartant concepts about the AutoMax. Pun-Time Executive software and how to start using the Bun-Time Executive software to load tasks and files to the rock. This section does not cover other on-line operations such as starting tasks or monitoring VO. Refer to sections 6 - 16 in this instruction manual for information about on-line operations. Refer to Appendix H for Information about what can go wrong when loading tasks and files.

#### 1.3.1 Files and Tasks Required for the Rack

There are three types of files that must be loaded to the rack (recall that a task is a type of file). You may find other files either on your hard drive or on floppy disks supplied by your application software supplier. In general, you will only be concerned with the file types listed below for purposes of loading to the rack.

1. Operating system (OS) file

Each Processor module must have an operating system file. The operating system for each Processor module in a rack is usually the same. Processor operating systems are included in the BunTime Executive software. To learn more, refer to J 3650, the AutoMax Processor module instruction manual.

2. Configuration file

One configuration file is required for each rack. This file is stored on the Processor module. If there is more than one Processor module in the rack, the file is stored on the Common Memory module. Configuration files are dentified by the extension " CNF" in the file name. After they have been prepared for loading to the rack, the configuration files will have extension. OBJ. Configuration files can be created only by using the full version of the AutoMex Programming Executive software.

3. Application task files

Application tasks are stored and executed on Processor modules in the tack, Each Processor module may store/execute more than one task. Application tasks are identified by the one of the following extensions in the file name: .BLK , .PC, or .BAS. After the files have been prepared for loading to the tack, however, they will have extensions .OBJ, .PC, and .OBJ, respectively. Application task files can be created only by using the full version of the AutoMax Programming Executive software.

#### 1.3.2 When Files and Tasks Need to be Loaded to the Rack

Before you can load any flies or tasks to the rack, you must install the Run-Time Executive software itself onto your personal computer using the procedure described in section 2 of this instruction manual. This section also assumes that your application tasks, configuration files, and parameter object lifes exist on the personal computer. See chapter 3 for the suggested procedure for copying these flies to the personal computer.

Listed below are a number of common situations that would require you to load application tasks or files to the rack (or racks) in your system. Each case is followed by a brief description of the steps you need to take and a reference to the section in this instruction manual where the procedure is described in detail.

Note that you, do NOT need to reliad any files or tasks to the rack simply because a power outage occurs, or you decide to shut off power to the rack. The AutoMax Processor module and Common Memory medule (M/N 57C413B or 57C423) are protected by on board battery back up. It is also possible that there is a Battery Back Up minoule connected to the rack Power Supply module. This module provides battery back up when Common Memory medule (M/N 57C413 or f57C413A only) is used in the rack. Battery back up maintains the contents of memory through a power outage so that all

files and tasks are present in memory when power is restored. Specifications for how long the memory is maintained are found in instruction manual J-3650 for the AutoMax Processor and J-3636 for the Common Memory module.

#### First-Time Installation

- Step 1. If you have not a ready done so, copy the new application tasks to the appropriate subdirectory on the personal computer's hard drive. See section 3.0 for the procedure.
- Step 2. Load the operating systems to the AutoMax Processors in the rack using the procedure in section 4.1.
- Step 3. Load the configuration file and application tasks as described in section 5.0 of this instruction manual.
- Step 4. Lesks may be put into HUN status assuming all conditions described in aection 11 of this instruction manual have been met.
- You Receive New or Modified Application Tasks from your Supplier
- Step 1. If you have not a ready done so, copy the new application tasks to the appropriate subdirectory on the personal computer's hard drive. See section 3.0 for the procedure.
- Step 2. Re-ord the rack configuration and all application tasks to the rack. See section 5.0 for the Load/All procedure.
- Step 3. Tasks may be put into RUN status assuming all conditions described in section 11 of this manual have been met.

#### You Replace an AutoMax Processor

- Step 1. Be load the operating system(s) to the AutoMax. Processors. See section 4.4 for the procedure.
- Step 2. Re-oad the rack configuration and all application tasks to the rack. See section 10.3 for the Load/All procedure.
- Step 5. Tasks mey be put into RUN status assuming all conditions described in section 11 of this menual have been met.
- Serious Error in the Rack

Serious errors are usually annunciated by error codes FD - F9, FA - FF, and 50 - 62 on the Processor module LEDs. These errors will require you to re-load configuration files and application tasks to the rack.

- Step 1. Refer to the AutoMax Packet Reference, J-3669, included in binder J2-3062, for troubleshooting instructions. It is important to try to isolate the problem before re-loading files to the rack so that the same error does not occur egain.
- Step 2. Dearnine the task list displayed on the ON-LINE menu display screen. If the task list shows no tasks in the rack, or if the field titled "Config" does not display the name of the configuration like, you will next to re load the configuration file and application tasks to the rack. See section 5.0 for the Load/All procedure.

# 1.4 Network Communication

AutoMax racks can communicate with each other over a network called DCS-NET. Each rack must contain a Network Communication module (M/N 57C404 or later) in order to communicate on the network. The module is connected to the network via coaxial cable.

Note that to fully use the network communication espablity of the AutoMax Executive software, all Network Communication modules on a given network must be M/N 57C404A (or later). An earlier version of the module (M/N 57C404) can be used in the system, but the user will need to connect directly to the tack containing the Network module in order to communicate with that rack with a persona computer. B/M 57404 cannot be used with the AutoMax BunTime Programming Executive software. If network module versions on a particular network are mixed, the communication espablity of the network will be that of the certiest version. Network Communication module.

## 1.5 Manual Contents

I sted below is a brief section-by-section summary of the remainder of this instruction menual. Because this instruction manual covers a wide range of information that applies specifically to the AutoMax Bun-Time Programming Executive and to the AutoMax distributed control system in general, you may want to go over this summary carefully to decide which sections are of specific interest to you depending upon your prior knowledge of the AutoMax distributed control system.

- Section 2.0 Installing the AutoMax Run-Time Executive Software on the Personal Computer - Provides instructions for installing the AutoMax Run-Time Executive software and connecting an AutoMax Processor to the cersonal computer.
- Section 3.0 Copying Application Files onto the Personal Computer
- Section 4.5 Loading Operating Systems to the Rack.
- Section 5.0 Quick Procedure for Loading the Rack Configuration File and Tasks to the Rack (Load AI) - This section describes the procedure most commonly used to load all files and tasks (except the OSs) to the rack.
- Section 6.9 On-Line Operation Describes the AutoMax Processor module and on-line operation of the AutoMax distributed control system.
- Section 7.0 AutoMax ON-LINE Menu Lists the ON-LINE menu options and how to select an option. Also describes the fields in the task display.
- Section 8.0 ON LINE Menu: Connect Describes how to change the baud rate, enter/release the password, and enable and disable AUTO RUN of application tasks.
- Section 9.0 ON-LINE Manu: Info/Log Describes how to display information about the system software on any Processor in the rack and how to view the status and error log for tasks.

- Section 10.0 ON-LINE Monu: Transfer Describes procedures for changing the default path or viewing the contents of the default system. Also contains a description of loading includual tasks onto the rack and saving application tasks from the rack.
- Section 11.0 ON-LINE Menu: Hunning Tasks Describes how to run tasks.
- Section 12.0 ON-LINE Menu: Stopping leaks Describes how to stop tasks.
- Section 13.0 ON-LINE Menul: Deleting Tasks Describes how to delete tasks from the rack.
- Section 14.0 ON-LINE Manu: Monitoring and Editing Tasks -Describes how to monitor and change the status of variables and I/O points, diaplay and modify Ladder Logic secuences in real time, and force and un-force variables.
- Section 15.0 ON-LINE Menu: Error Clear Describes how to clear the Processor error log or errors disclayed on the Processor LEDs.
- Section 16.0 Software Troubleshooling Describes typical enors that can occur in the rack and procedures for correcting these errors.

| Appencix A | AutoMax File Types                                 |
|------------|----------------------------------------------------|
| Appendix B | Processor Module Firor and Status Codes            |
| Appencix C | PG task Variable Names and Types                   |
| Appendix D | System Security                                    |
| Appaneix E | AutoMax Operating System Pert Numbers              |
| Appendix F | AutoMax Task Execution                             |
| Appancix G | Limitations on Object File Size                    |
| Appendix H | What Can Go Wrong When I bading Tasks and<br>Files |
|            |                                                    |

# 2.0 INSTALLING THE AutoMax RUN-TIME EXECUTIVE SOFTWARE ONTO THE PERSONAL COMPUTER

You must install the AutoMax Run-Time Executive software onto the personal computer before you can load thes to the rack or start, stop, or monitor tasks in the rack. The AutoMax Run-Time Executive eoftware contains the operating systems required for the AutoMax Processors in the rack. Configuration files and application tasks can be created only by using the full version of the AutoMax Programming Executive software, but they can be loaded onto the rack using the Run-Time version of the AutoMax Executive software.

Your personal computer must meet the following requirements to runthe AutoMax Pun-Time Programming Executive software:

- Your computer must be an IBM \*-compatible 5086-based (or higher) system with at least 540KB of RAM and a 40MB hard orive.
- A COM port (COM1 or COM2) must be available for communication with the AutoMax Processor.
- The operating system on your computer must be version 3.1, 3.2, 3.3, 4.01, or 5.0 of PC-DOS<sup>™</sup> or MS-DOS<sup>™</sup>.

### 2.1 Procedure for Installing the AutoMax Run-Time Executive Software onto the Personal Computer

Use the procedure below to install the ReSource AutoMax Ron-Time Executive software onto the personal computer.

During the installation procedure, subcirectory C:VAMX2RUN will be created on the hard disk if it does not already exist (i.e., you are re-installing the AutoMex Run-Time Executive software). The AutoMex Executive will be copied from the floppy disks to the hard disk. The software will occupy approximately 1.1 megabytes of memory on the hard disk when installed.

Step 1. Insert the AutoMax Run-Time Executive disk (M/N 57C340) laceled <sup>511</sup> into the floppy drive A: or B:: Type:

A:(INSTALL < CR:> ii installing from drive A:

or

BSINSTALL B: <CR> il installing from drive D:

Note that <CR> indicates that you should press the ENTER kay.

Step 2. If you are installing from 5.25 inch disks, you will be prompted to insert the disk labeled "2". Press any key on the keyboard when you see the prompt asking you to "Strike any key when ready." When the installation of the AutoMax Run-Time Executive software is complete, the Run-Time Executive README help file (README.HLP) will automatically be claptayed. The README file contains information acoust compatibility with previous versions of the AutoMax. Executive, description of any major changes or enhancements and a list of probleme that have been fixed in this release of the AutoMax Executive software.

#### 2.1.1 Making a Backup Copy

Before you use the AutoMax Run-Time Executive software, you should make a backup copy of your original disks in case the original is lost or destroyed. You must use the DOS D SKCOPY command for backup. Therefore, you will need as many formatted disketies for the backup procedure as you used to losd the AutoMax Run-Time Executive software onto your hard disk (one for 3.5 Inch claks or two for 5.25 inch claks). Follow the steps below.

Step 1. Log on th the C: drive by typing C: at the DOS prompt and then type:

> DISKCOPY A: A: if you are copying the 5.25 inch diskettes

ar

DISKCOPY B: B: if you are copying the 3.5 inch diskette

- Step 2. The operating system will promot you to insert the source diakette into drive A: or B:. Insert the first AutoMax Executive diskette and strike any key. This will copy data from the source diskette into the personal computer's memory.
- Step 3. The system will than prompt you to enter the target diskette. Replace the source (AutoMax Executive) diskette with the target (blank) diskette and strike any kay. I his will copy the data from the computer's memory to the target diskette. The system may promot you to exchange the source diskette and the several times until all of the data on the source diskette has been copied to the target diskette.

The display will indicate when the procedure is complete and will a low you to copy the remaining diskette (if your original software was supplied or 5.25° diskettes) without typing the DISKCOPY commandagain. Simply answer yes (y) to the following prompt:

Copy another (Y/N)?

#### 2.1.2 Running the AutoMax Run-Time Executive Software

To run the AutoMax Run-Time Programming Executive sullware, type C:/AMX2RUN from any drive or directory. The Run-Time manu screen will be displayed (see figure 2.1). You can modify the DOS command PATH to include the root directory of the hard disk C: so that you can run the AutoMax Run-Time Executive software simply by typing AMX2RUN from any crive or directory. Refer to your DOS instruction manual for more information.

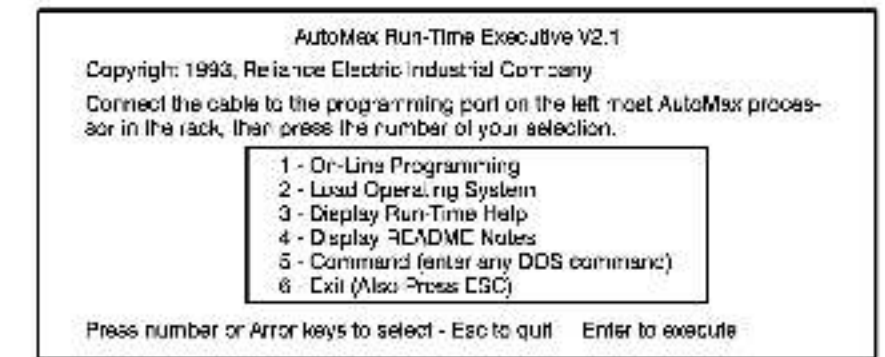

#### Figure 2.1 - AutoMax Run-Time Menu Screen

The Run-Time menu screen lists the following options:

 On-Line Programming: Select this option to display the OnLine menu for on-line programming or monitoring.

 Load Operating System: Select this option to load the operating system to the AutoMax Processors and UDC modules (if used) in the rack.

 Display Fun-Time Help: Select this option to display the FunTime help file on the personal computer screen.

4 - Display README Notes: Select this option to display the README file on the personal computer screen. This file contains information about compatibility with previous versions of the AutoMax Executive software, descriptions of major changes or enhancements to the AutoMax Executive software, and a list of problems that have been fixed in this version of the AutoMax Executive software.

5 - Command (enter any DOS command): Select this option to execute any DOS command without exiting the AutoMax Executive.

8 - Exil (or press ESC): Select this command to exil the AutoMax Executive activate and return to the DOS prompt.

# 2.2 Connecting the Personal Computer to the AutoMax Processor

For all on-line operations, such as running or munitoring application tasks, the personal computer must be connected with a serial cable to an AutoMax Processor module (M/N 67C430A, 67C431, or 67C435) in the rack. See 2.2.1 and 2.2.2 for more specific information acoust cable connections. You can also connect to any rack on the DCS-NET network through the AutoMax PC Link module. Refer to instruction manual J2 3011 for more information.

The cacle connection is made between the COM1 port on the personal computer and the upper cort, lacetad "Programmer/Port B", on the Processor module in the rack. If there are multiple Processor modules in the rack, you must connect your personal computer to the upper cort of the feitimes. Processor module. Through the single connection at the etimost Processor, the personal computer can communicate with any Processor in the rack, with all I/O modules located in this rack, and with all remote (/O modules connected through a Renote Communication module (M/N 57C416) to this rack. Refer to Appendix A in the AutoMax Processor in the Programmer/Port B port when it is used to communicate with the personal computer.

The default baud rate for communication between the personal computer and the M/N 57C435 Processor is 19200. The default baud rate for communication between the personal computer and the M/N 57C430A or 57C431 Processor is 9600 baud.

You can change the baud rate by editing the file BAUDRATE.INT in the VMM2BUN subdirectory. "NORM" is the normal caud rate. The a lowable baud rates are 1200, 2400, 4900, 9600, and 19200 baud. You can override the baud rate setting in this file at any time through the BAUD RATE option available when you are on line with the Processor(s) (see 8.1).

Sections 2.2.1 and 2.2.2 below provide more detailed instructions on connecting the personal computer and the Processor module.

#### 2.2.1 Connecting the Processor to IBM-AT Compatibles

You will need to purchase cable M/N 61C127 or menufacture a serial cable with a B-pin connector on one end for the personal computer and a 25-pin connector on the other end for the Processor module. See Appendix A in the AutoMax Processor netroclion menual (J-3650) for the cable pinout. Use the cable to connect the serial port labeled "COM1" on the personal computer to the upper connection, labeled "PROCRAMMER/PORT B", on the leftmost Processor module in the rack.

#### 2.2.2 Connecting the Processor to IBM-XT Compatibles

If you are using an IBM-XT or compatibles, you will need to purchase or manufacture a serial cable with 25-pin serial connectors for both the personal computer and Processor encs. See Appendix A in the AutoMax Processor instruction manual (J-3850) for the cable pinout. Use the cable to connect serial port COM1 on the personal computer to the upper connection, labeled "PROGRAMMER/PORT 5", on the leftmost Processor module.

## 2.3 User Ports

All Processor parts in the rack, other than the part used to connect the Processor to the personal computer, are available for use by the application programs running on the respective Processor modules. See 6.6 for more information on user parts.

The ports are accessed using the OPEN statement (OPEN "PORTA" or OPEN "PORTB") in BASIC tasks. Refer to J-3675, the Enhanced BASIC Language Instruction Manual, for more information on the OPEN statement. Refer to the AutoMax Processor Instruction manual (J-3650) for a description of the pins on user ports.

# 3.0 COPYING FILES ONTO THE PERSONAL COMPUTER

Since you cannot create configuration files and application tasks using the AutoMax Run-Time Executive apflware, it is assumed that you will be provided with one or more floppy disketses that contain files to be loaded once your rack. These files should first be copied to the hard disk of the personal computer. The AutoMax Executive allows you to organize your files on two fevels: system and section. System and section operate exactly like DOS subdirectories.

A system is a subdirectory of the hard disk root directory (typically C:\). A system usually represents a complete set of machine control software, for example, a pleting line. A section is a further subdirectory of a system, it represents an actual rack in a system, and contains the configuration file and all of the application tasks for the rack. In smaller applications, there may be only one system and one section within that system. Even applications with only one rack must have their files organized in this memory.

Use the following procedure to copy the files from your supplier ontothe personal computer. Refer to your DOS menual for more information about executing DOS commands.

It is assumed that the system and section subdirectories already exist, or your personal computer's hard disk. If not, you will have to create them.

To copy the files from the floppy disk onto your dersonal computer, insert the disk corraining your AuroNax application files into floppy drive A; or B; of the personal computer. For each rack in the system, copy the files for that rack to its respective section subdirectory on the hard disk. The section aubdirectory normally contains AutoMax tasks and the rack configuration file.

A table like the following can be used to record the cirectory path for each of the racks in your system. An example is shown on the first line.

| System Name | Section Name | Directory Path<br><hard disk="">:\ <system> \ <section></section></system></hard> |
|-------------|--------------|-----------------------------------------------------------------------------------|
| MY SYS      | HACK 1       | C:\MY SYS/HACK1                                                                   |
|             | 1 S          |                                                                                   |
|             |              |                                                                                   |
|             | i            |                                                                                   |
|             | 1            |                                                                                   |
|             | 2            |                                                                                   |

Directory Information for Application Files

Note that you can run the AutoMax Run-Time Executive software and at the same time specify the default crive and subsirictory for application tasks. When you go on find, the bath you have specified will appear as the default path on the On-line menu screen. For texample, the following command would run the AutoMax Run Time Executive software and specify drive C: subdirectory RACK9 as the default for loading or saving any application tasks. At the C2 promot type:

AMD/2FIUN C:\<SYS\_NAME>\RACK9

If you do not specify the default drive and euclidirectory structure using this command, you many need to use the Path command on the On-line Transfermenu to set up the Processor for loading or saving files to or from the corract subdirectory on the persona computer. This command is described in section 10.1.

# 4.0 LOADING THE AutoMax OPERATING SYSTEM TO THE RACK

Hacail that the AutoMax Hun, Time Executive software includes the operating systems for the AutoMax Processors. Before you can go on-line with any rack in the system, the operating system for the AutoMax Processor(s) must be loaded to the local rack from the personal computer on which you have installed the AutoMax PunTime Executive software.

### 4.1 Precautions in Loading the AutoMax Processor Operating System

Normally, when the operating system is loaded to the AutoMax Processors in a rack, the AutoMax operating system currently on the Processors (if any) is written over. However, it is possible that the operating system already loaded to the rack is a later version than the operating system contained in the AutoMax Executive software you are using. In this case, the AutoMax Executive will be unable to establish communication with the rack in order to re-load the AutoMax operating system until you crase the existing operating system. The procedure for crasing the operating system for all of the AutoMax Processors in a rack is described in section 6.14.

AutoMax Processor modules have on-board ballery backup, so you will need to re-load the AutoMax operating system only when enhancements become systable or when an AutoMax Processor module in the rack is replaced. Note carefully that all tasks in the rack will be deleted when you load the AutoMax operating system to the Processor(s) in the rack. To ensure that the values of any tunable variables in application tasks will be maintained in their respective tasks, you should save all application tasks that contain tunable variables back to the personal computer from the rack (are section 10.4) after you have finished tuning variables, and before you load the new operating system. You should also save any PC/Ladder Logic tasks that were modified on-line back to the personal computer.

## 4.2 Types of AutoMax Operating Systems

The AutoMax operating system, which excesses the operation of the AutoMax Processors and the execution of application tasks, is provided in three versions: 6010/6011 Standard, 6010/6011 Ethernet, and 7010-Standard. All three types are included in the AutoMax Pun Time Executive software. The 6010/6011 Standard and 6010/6011 Ethernet operating system can be used with M/N 57C480A or 57C431 Processors. In order to use the Ethernet IM communication functions, which allow communication over Ethernet using the TCP/IP protocol, an Ethernet Interface module (W/N 57C440) must be installed in the rack. The 7010-Standard and potenting system must be used with the M/N 57C435 Processor. This operating system includes support for Ethernet functions.

When you load the AutoMax operating system to the Processor modules in the rack, you will be prompted for which operating system you want to load for the M/N 57C430A and M/N 57C431 Processors. The 7010-Standard operating system will be loaded to all M/N 57C435 Processors in all cases. Note that if you have loaded the 6010/6011-Standard operating system to the M/N 57C430A and M/N 57C431 Processors and then use the Ethemel communication functions in an application task on a M/N 47C430A or M/N 57C431 Processor, the Processor will discley error code 4A on its LEDs when you try to put the task into run.

### 4.3 Size of Operating Systems

The 6010/6011-Ethernet operating system will occupy approximately 134K of RAM on the M/N 57C340A Processor, leaving 122K available for application tasks. The 6010/6011 Standard operating system will occupy approximately 119K of RAM on the M/N 57C430A Processor, leaving 137K available for application tasks. The M/N 57C431 kaves 300K available for application tasks, regardless of which operating system is used. The M/N 57C435 also leaves 300K available for application tasks.

## 4.4 Time Required to Load Operating Systems

The operating system(s) will be loaded at the maximum baud rate evaluable for the Processor being used. I you are using 6010/6011 and 7010 Processors in the same rack, make sure that the leftmost Processor is a 7010 (M/N 57C435) Processor. This will allow the operating system(s) to be loaded at 19200 baud. If the leftmost Processor in the rack is a M/N 57C430A or M/N 57C431, the operating system(s) will be loaded at 9500 baud. At 9500 baud, it will require approximately two minutes to load each operating system to the Processors in the rack.

Use the procedure that follows to load the AutoMax operating system(s) for various system configurations. Before loading the operating system(s), read the procedure carefully.

Note: If you are loading an operating system to a rack that a ready contains one, you will be required to enter the rack password before the new operating system can be loaded. Loading the operating system to an AutoMax Processor that already has one will cause all application tasks in the rack to be slopped and deleted.

### 4.5 Procedure for Loading the AutoMax Operating Systems

The procedure that follows describes how to load the AutoMax operating system(s) to the AutoMax Processors in a rack.

Step 1. If you have not a ready done so, turn on the personal computer and run the AutoMax Bun-Time Programming Executive by typing

AMX2RUN

- Step 2. Turn on power to the rack. Note that if the AutoMax. Processors in the rack do not have an operating system, the leftmost AutoMax Processor module in the rack will display the lefters "i" and "O" (reacing top to bottom). This code prompts you to load the operating system. Because Processor modules have onboard battery backup, you will need to load the operating system only when enhancements become available or when a Processor module in the rack is replaced.
- Step 3. Connect the personal computer to the leftmost AutoMax Processor in the rack, following the directions in section 2.2.
- Slap 4. Select. "2" (Load operating systems) all the menu screen display. The following message will be displayed on the screen:

Connect cable to processor. Depress ENTER key when ready, ESC key to abort.

Step 5. Press ENTER.

The Programming Executive will establish communication with the local rack and will determine the type(s) of AutoMax Processors in the rack and whether there are any Network modules in the rack. If a Network module is found, you will eee the following massage:

You may either load the OS into the direct connection or into a network connection. Enter D for direct or N for network.

(D)irec. or (Njetwork [D]:

Step 6. Enter 'D' to load the operating system(s) to the AutoMax. Processors in the local rack. Go to step 9.

or

Enter "N" to load the operating system(s) to the AutoMax. Proceesors on a network drop. The Programming Executive will list the slots in the local rack that contain Network modules. You will be prompted for the slot number of the Network module over which to load the operating system.

- Step 7. Enter the slot number of the Network module. You will be prompted for the number of the crop to which you want to load the operating system.
- Step 8. Enter the drop number of the rack to which you want to load the operating system.

Step 9. If AutoMax operating systems are currently loaded to the Processors in the rack, the following message and prompt will be diaplayed on the screen:

OS is currently loaded. Password is required to overwrite OS. ESC to abort.

Enter password.

Step 10. Enter the password for the rack. The following massage and prompt will be displayed on the screen:

> Loading the Operating System will cause ALL tasks in the rack to be STOPPEB and DELETED.

Press ENTER to load the Operating System, ESC to abort.

 Step 11. Press ENTER to re-load the operating system(s). The Programming Executive will prompt for confirmation.

> If the rack contains only M/N 57C485 (7D10) Processors, the 701x operating system will be loaded to all the AutoMax Processors in the rack. The AutoMax Executive will display on the screen the portion (%) of the operating system that has been loaded. Go to step 13.

H the rack contains any M/N 57C/30A (6010) or 57C/31 (6011) Processora, the following message will be displayed.

You may either load the AutoMax operating system or the AutoMax operating system with the Ethernet option.

Enter A for AutoMax or E for AutoMax with Ethernet (A)utomax or (E)theme: [A]:

- Step 12. Enter 'X' or 'E'. The selected operating system (601x or 601xe) will be loaded to all the 6010 and 6011 AutoMax. Processors in the local rack. The 701 x operating system will be loaded to all of the 7010 Processors in the local rack. The AutoMax Executive will display on the acceen the portion (%) of the operating system that has been loaded.
- Step 13. The LEDs on the leftmost Processor in the rack should be blank. If any error codes persist on the LEDs of the leftmost Processor; the loading was not successful. In this case, repeat steps 5-11 above.
- Step 14. You can now load the operating system to other racks in the system connected to the local rack (the rack to which your personal computer is connected) through 5/C404A (or later) Network Communication modules. For any network containing 5/404 Network Communication modules, you must connect directly to each rack on the network to load the operating system.

All Processors in all racks on a network containing only 57C404A (or later) modules can be accessed and loaded through the eingle connection at the local rack. Note that you do not need to establish a network connection through the ON-LINE menu (described in section 8.5) to load an operating system over a network. The loading procedure is always performed through option "2" on the initial menu screen dieptay.

To load the operating system over a network(s) connected to the local rack through 57C404A Network Communication modules, select "2" "LOAD OPERATING SYSTEM" from the initial menu screen display again. Select "N" to load the operating system over the network(s). At this point, you have three choices:

- enter 'A' to load the operating system to all crops on all networks that do not already have an operating system. When the procedure is complete, the system will print the crop numbers that have not been loaded to the screen.
- enter "O" to load the operating system to all crops on all networks, regardless of whether the Processora in those crops already have an operating system. This option will write over all operating systema that exist in all Processors on all networks. If will also require that you re-load any tasks that exist on those Processors. Note that this option requires the password to be entered.

enter the slot number of the Network module representing the network you want to kee over if you select this option, you will also be able to choose to lead the operating system to one chop, sli drops on this network where there is no operating system, or to lead the operating system to all drops on this network regardless of whether there is an existing operating ayatem. This third option will require that you re-load any tasks that exist on the Processors whose operating ayatems were over-written. If you choose the third option, the system will print the crop numbers that have not been loaded to the screen. The password is required to over-write any existing operating system.

Enter your choice and <GR>...

If a rack containe only M/N 57C435 (7010) Processors, the 701x operating system will be loaded to all the AutoMax Processors in the rack. The AutoMax Executive will cieptay on the acreen the portion (%) of the operating system that has been loaded. Go to step 16.

If a rack contains any M/N 57C450A (5010) or 57C431 (5011) Processors, the following message will be displayed.

You may either load the AutoMax operating system or the AutoMax operating system with the Ethernet option.

Enter A for AutoMax or E for AutoMax with Ethernet (A)utomax or (Etihemet [A]:

- Step 15. Finter 'A' or 'H'. The selecteri operating system (601x or 601xe) will be loaded to all the 6010 and 6011 AutoMax. Processors in the tack. The 701x operating system will be loaded to all of the 7010 Processors in the rack. The AutoMax Executive will display on the somen the portion (%) of the operating system that has been loaded.
- Step 16. If an error occurs during the process of loacing the operating system(s), an error message will be displayed on the screen. Repeat steps 14 and 15 above.

# 5.0 QUICK PROCEDURE FOR LOADING THE RACK CONFIGURATION FILE AND TASKS TO THE RACK (LOAD ALL)

Use the procedure that follows to load the rack configuration and application tasks to the rack. See section 10.2 if you want to load individual files to the rack. More specific information about the On-Line menus and the options used in this procedure can be found in the following sections of this manual:

Section 8.5 - Connect menu Section 10.3 - Transfer menu

Remember that if you are loading new copies of existing files to the rack, the new copies will write over any old copies that have the same name.

Note that the AutoMax OS must already have been loaded to the rack (see section 4.0) before you can execute this procedure.

- Step 1. Enter 11" (On-line programming) from the initial menuscreen (see figure 2.1). The ON LINE menu will be displayed.
- Step 2. Enter 'C' to access the Connect menu.

If the personal computer is cirectly connected to the larget rack (the rack you want to load to), enter "D" for "Direct."

If the target rack is a network rack (drop), enter "N" for "Network." The slot numbers in the local rack that contain Network Communication modules will be displayed.

- a. Enter the number of the slot in the local rack that contains the Network Communications module which is on the network that contains the rack with which you want to communicate.
- b. Enter the drop number of the larget rack.
- Step 3. Press <ESC> to rature to the QN LINE menu. Enter 11° to eccess the Transfer menu.
  - a. Verify that the directory path displayed at the upper right of the screen is the location (on the personal computer) of the files that need to be copied to the rack to which you are connected. If not, use the Path option (refer to section 10.1) to change to the desired path.
  - b. Enter "L' for Load. Enter the name of the configuration file, and then select the "A" (All) option. The rack configuration and all of the application tasks (except utility tasks) will be roaded to the rack.

The procedure is now complete. See Appendix H for a description of problems that can occur when loading tasks and files to the rack.

# 6.0 AutoMax PROCESSOR OVERVIEW

The AutoMax Processor module plugs into the backplane of an AutoMax rack and executed application tasks which, in turn, control other AutoMax or DCS modules in the system. The M/N 57C439A and 57C431 Processor modules are based on the Motorola 68010 16-bit microprocessor. The M/N 57C436 Processor module is based on the Motorola 68020 32-bit microprocessor. All three Processors are programmed using three high level application languages: BASIC, Centrol Block and Ladder Logic.

- 144

The Processor modules have the following memory/space configurations:

| Model                                        | CPU Speed | Application Tasks |
|----------------------------------------------|-----------|-------------------|
| M/N 57C/30A AutoMax<br>6010 Processor module | 8 TH2     | 122 137K          |
| M/N 67C431 AutoMax<br>6011 Processor module  | 8 mHz     | 300K              |
| M/N 57C485 AutoMax<br>7010 Processor module  | 25 mHz    | 300K              |

Up to four AutoMex Processor modules can be used in a tack (M/N 570331, M/N 570332 or M/N 570334) to increase the processing capability and the total memory available for application tasks. M/N 570430A, 570431, and 570435 Processors can be used in the same rack. M/N 570430A Processors make 122K-137K evaluable for application programs depending on which operating system is loaded onto the Processor. M/N 570431 and 570435 Processors make 300K available for application programs, regardless of which operating system is loaded onto the Processor. Multiple Processors in a rack regulation to the Processor. Memory module (M/N 570413, M/N 570413B, or M/N 570423) for bue arbitration and sharing of system-wide information.

Processor modules come equipped with on-coard battery back-up to protect against power failures. External battery back-up is therefore not required for racks containing a single Processor module. For racks containing multicle Processor modules, however, external hatery back-up is required to protect the Common Memory module (MIN 57C413 only) against power failures. Common Memory module MIN 57C413B and 57C423 have on-board battery back-up. Although this section describes the Processor module in some detail, for more specific information, refer to instruction manual J-3650.

## 6.1 Single Processor Module in a Rack

A Processor can occupy any slot in the rack from 0-4 (refer to figure 6.1). A single M/N 57C430A Processor module in a rack makes available approximately 122K-137K of memory for application tasks, depending on which operating system is loaded. M/N 57C431 and M/N 57C435 Processors make 300K of memory available for application tasks,

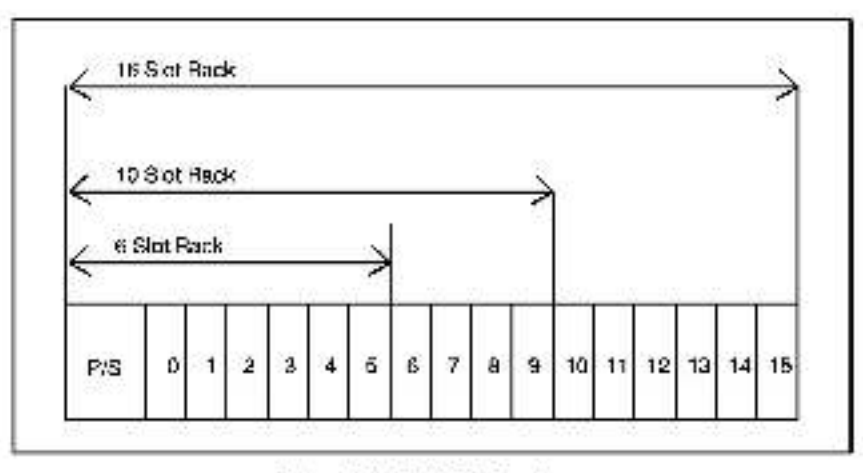

Figure 6.1 - Rack Slot Numbers

### 6.2 Additional Data Storage In a Rack Containing a Single Processor Module

A Common Memory module (M/N 57C413, 57C4133, 5157C423) can be used to extend the amount of data storage available in a rack containing a single Processor module. In this configuration, the Common Memory motule makes available an additional 128K of memory to use for storing COVMON variables. You cannot use the Common Memory motule to store application tasks or LOCAL variables. See instruction manual J-9675 for more information on COMMON and LOCAL variables.

## 6.3 Multiple Processor Modules In a Rack

Additional Processor modules increase the processing capability and the total memory svaliable in any one rack for application tasks. Multiple Processor modules in a rack require the use of a Common Memory module in all the Processor modules. The Common Memory module can be used to oversee communications for up to four Processor modules, the maximum per rack. The Processor modules can coupy slots 1-4 cnly. In a rack containing multiple Processors, slot 1 must either contain a Processor module or be emoty.

In this configuration, the Common Memory module, rather than a Processor module, also stores the configuration task data. See J-3649 for more information about the configuration task and J-3636 for more information about the Common Memory module.

## 6.4 Battery Back-Up

The contents of RAM (operating system, tasks, local variables, and non-volatile common variables) are preserved through power laitures by the on-board battery back-up. As long as the LED labeled "BAT. OK" on the front of the M/N 67C430A or 67C431 Processor module is on, the battery is functional and 115 VAC is available to the power supply in the rack. Should the system lose power, the on-board battery can supply power to the M/N 57C430A or 57C431 Processor module for a minimum of 42 days. The on-board battery on the M/N 57C435 Processor can maintain the contents of RAM for a minimum of 186 days. Note that the battery backup is designed to maintain the contents of RAM for a un-interrupt ble convert.

If you expect power to be off for long intervals during initial start-up and debugging, you should disconnec, the battery backup on the power supply and make use of the super-capacitor stap on board each Processor module. Typically, the super-capacitor is capable of retaining memory for 10 hours at a time with no battery present. This procedure will avoid draining the Processor's cattery back-up.

Eve pre-assigned variables are available for use in all application tasks to test the status of the on-board battery. These variables can be defined using MEMDEFs in the configuration task. These common bockeen variables will have the value 1 if the battery is functional and 0 if the battery is not functional. The variables are named according to the Processor whose battery is being tested. BATTERYSTATUSC@ is used for the Processor in slot 1, etc. up to slot 4.

#### 6.5 Processor Module Watchdog

Each Processor module has a local watchdog timer which must be receil by the operating system within a specified interval or the Processor will execute a STOP ALL and all (/O modules in the local rack will be receil (initialized to 0, FALSE, or OFF). The I/O modules in the rack will also be reset if you remove a Processor module from a eingle-Processor configuration.

In a multi-Processor configuration, there is a system watchcog timer located on the Common Memory module in addition to the watchdog or each individual Processor module. If the system watchcog is allowed to expire, the Common Memory module will generate an interrupt, and one of the Processors in the rack will sale a STOP ALL and reset the I/O modules in the rack. All Processor modules in the rack will then shut down.

#### 6.6 Processor Module Serial Ports

There are two RS-232 serial ports on the front of each Processor module. They are accessed through DB-25 connectors on the faceplate. The upper port, labeled "PROCRAMMER/PORT B", is reserved for connection to the personal computer only. When there are multiple Processor modules in a tack, only the leftmost "PROCRAMMER/PORT B" slot is reserved. All remaining ports on all Processor modules in the tack can be used by application tasks running on the respective Processor modules.

The user porte are accessed using the OPEN statement (OPEN "PORTA" or OPEN "PORTB") in BASIC tasks. Refer to J-3675 for more information on the OPEN statement. Refer to Appendix C in the AutoMax Processor instruction manual (J-3650) for a description of the pins on user ports. Unless otherwise programmed by an application task, the default characteristics of the user ports are:

9600 baud 8 bit characters 1 stop bit no panty echo on Xor/Xoff handshake enabled ignore modern control not hardcopy device

#### 6.7 Status Indicators

The Processor module has four status indicators on the faceplate: a green LED laceled "OK", an indicator light labeled "BAT, OK" for the on-board battery back-up and presence of 115 VAC power, and two seven-segment LEDs used to display status and error codes. See 6.4 for more information on the on-board battery back-up.

The "OK" indicator is cantrolled by the lacal hardware watchding timer on the Processor. It is on when the timer has been reset within the timer interval and the Processor module is operating normally. See 6.5 for more information about the wetchdog timer.

See 6.11-6.13 for more information on status and error codes that may be displayed on the seven-segment LEDs.

#### 6.8 Programmable Tick Rate

Control Block, BASIC, and PC tasks can be executed at a fixed scanrate. The scen rate for a Control Block task is set using the SCAN LOOP block: the scan rate for a BASIC task is set using the START EVERY statement; the scan rate for a PC task is set in the PC editor. (In addition, a BASIC task can be delayed by using the DELAY statement.) All of these scan rates can be specified in terms of teks.

The "programmable tick rate" allows the programmer to change the definition of the tick. By changing the tick, the time base for tasks is changed. This change allows you to run a task at a scan rate other than the detault of 8.5 msec. It also allows you to execute application tasks at more easily understood scan times (6.0 msec or 10.0 msec).

The tick rate is set using the TICKDEF statement in the configuration task in the full AutoMax Programming Executive Version 2.1G or later. It is not available when using previous versions of the Programming Executive. The programmable tick rate can be set in increments of 0.5 msec, between 0.5 msec and 10.0 msec. For compatibility, the default lick rate is 5.5 msec. The lick rate is defined separately for each Processor in a rack.

The format of the TICKDEF statement is as follows:

TICKDET(SLOT=s, RATE=r)

where:

s = CPU slot (0-4) r = CPU tick rate in microseconds (530 10600)

The tick rate is transferred when the configuration task is transferred to the Processor. The tick rate is set on the Processor as snon as the configuration task is loaded.

A Control Block task containing the CML block cannot be run on a Processor with a lick rate of other than 5.5 msec. If a Control Block task with the CML block is installed and the tick rate is not 5.5 meed., the task installation will fail.

A tick rate below 2.0 msec. is not recommended for 6010/6011 Processors due to system overheed. A Control Block task containing at most 15 average blocks (an average block has 70 µsec execution time) can run with a 2.0 msec, tick rate; a task with 30 blocks can run at 3.0 msec.

#### 6.9 Power-Up Initialization

Whenever power is cycled, each Processor performs diagnostics to detact any mallunctions on the Processor module. In a rack with multiple Processors, the leftmost Processor will perform diagnostics or the Common Memory module.

While the diagnost as are being performed, venous status codes are displayed on the Processor, indicating the particular diagnost o in progress. Most of these codes are displayed so briefly that they are not actually visible. Should a failure be detected, the Processor will be shut down and the "OK" indicator turned off. The atatus code indicating which diagnostic failed will remain on the Processor's diadlay. See Appendix B for a list of status and error codes.

After the diagnostics are complete, a checksum of a portion of the contents of memory is verified against a checksum which was stored in memory when a loss of AC power was datected. This determines whether the system performs a related near a cold start when power is turned on. See 6.14 and 6.16 for more information on cold starts and system relateds.

### 6.10 Run-Time Diagnostics

The Processor module performs real-time checking of all data paths on the module by means of a parity test. The Processor contains a memory management unit (MMU) that prevents errors such as writing to locations that are read-only.

Should a failure be detected, a fault code will be displayed and the Processor shut down. See instruction manual J-3660 for more information on run time diagnostics.

### 6.11 Status Codes

Status Codes are those codes displayed on the seven segment LEDs on the Processor module faceplate while the "OK" indicator is on.

Status codes eimply indicate that a particular operation is occurring or that a particular condition exists. They do not cause the Processor to shut down. Status codes may or may not be cleared when the condition they indicated no longer exists. See Appendix B for a list of status codes.

# 6.12 Shut-Down Faults

Serious hardware mailunctions that cause the Processor to shut down and the "OK" indicator to be turned off are called shut-down faults. When cossible, the cause of the shut-down is indicated by an error code on the seven asgment LEDs. See Appendix B for sillst of status and error codes.

Once a Processor module has shut down, it will not execute any instructions or respond to commands from the personal computer until it is reset by cycling power.

### 6.13 Stop-All Faults and Commands

In AutoMax systems, both a Stop-All command and a Stop-All fault have the same result. A Stop-All command can be issured from the on-line menu of the Programming Executive software. A Stop-All fault occurs when there is a serious error either in an application task in the rack (e.g., invalid BASIC language EVENT statement), or when there is a serious error in an AutoMax Processor.

Both a Stop-All fault and a Stop-All command will result in all application tasks in the task being stopped. The common clock signal on the rack backplane (CCLK) will also be disabled, A Stop-All fault will result in an error code display on the faceplate of the AutoMax Processor that was running the task that caused the Stop All. Nother the operating systems nor the application tasks on AutoMax Processors will be deleted by Stop All faults or commands.

The effect of a Stop-All on data in the rack decende on the data type. Local lunable data in AutoMax application tasks is always relained. Local data is relained for AutoMax Processors only, is maintained when it is configured as non-volatile. Otherwise, it is reset to 0. For I/O data, inputs are retained and continue to be update, while outputs are reset (sat to 0 or off).

AutoMax Processors will retain the last values of all local variables and not volatile common memory variables. All I/O input values are retained and continue to be updated. All I/O outputs in the rack and in any remote I/O racks will be reset.

### 6.14 Forcing a Cold Start/Deleting Operating Systems

At times it may be necessary to cold start the Processor(a) to erase the contents of RAM. Because of the on-board battery beck-up, you cannot erase the contents of HAM simply by cycling power. To force a cold start, perform the steps below.

Before proceeding, note carefully that this operation will ensue the contents of RAM for all Processors in the rack and that it will require roll coding the configuration file and ell application tasks. Make certain that you have an accurate backup of all tasks in the rack, including utility tasks, i.e., those tasks that are loaded on the rack but not spacified in a TASK statement in the configuration task. See 10.8.1 for more information or utility tasks.

Read all directions carefully before starting the procedure.

- Turn off power to the system. All power to the rack, as well as all power leading to modules in the rack, must be off.
- Take any Processor module in the rack out of its current slot and insert it into slot 5 or 6. If there are modules in both slots already, take one out and set aside for the moment. Then insert the Processor into the empty slot.
- 3. Turn on power to the rack.
- 4. Turn off power to the rack.
- Move the Processor back to its original slot and relinsert any other module taken out in step 2 above.
- lum on power to the rack. The Processor will execute its power-up diagnostics and then display "1" "O" on its LEDs.
- Re-load the AutoMax OS configuration task, and all application tasks.

#### 6.15 Stopping and Re-Starting Tasks in the Rack

#### WARNING

DEPENDING ON THE APPLICATION, STOPPING AN INDIVIDUAL TASK MAY RESULT IN LOSS OF CONTROL OF THE APPLICATION PROCESS. IT IS THE RESPONSIBILITY OF THE USER TO DETERMINE THE POTENTIAL HAZARDS INVOLVED. IT IS RECOMMENDED THAT THE STOP-ALL COMMAND BE USED TO STOP TASKS NORMALLY, FAILURE TO OBSERVE THESE PRECAUTIONS COULD RESULT IN BODILY INJURY.

#### WARNING

THE STOP-ALL COMMAND STOPS ALL THE APPLICATION TASKS IN A RACK. IT IS THE RESPONSIBILITY OF THE USER TO ENSURE THAT THE APPLICATION PROCESS STOPS IN A SAFE MANNER WHEN THE APPLICATION TASKS STOP. FAILURE TO OBSERVE THESE PRECAUTIONS COULD RESULT IN BODILY INJURY.

#### WARNING

THE STOP-ALL COMMAND MAY CAUSE OUTPUTS TO CHANGE STATE, RESULTING IN MACHINE MOVEMENT. IT IS THE RESPONSIBILITY OF THE USER TO DETERMINE THE POTENTIAL HAZARDS INVOLVED, FAILURE TO OBSERVE THESE PRECAUTIONS COULD RESULT IN BODILY INJURY.

> The following is a description of what happens to a rack when taska are stopped under different circumstances. It also describes how tasks can be re-started under those circumstances.

 You etop a task from the personal computer using the STOP command described in 12.1.

The task is stopped and will not go into run again until you out it into run using the RUN command described in 11.1.

 You etop all tasks in the rack to which you are connected, either cirectly or over a network, using the STOP-ALL command cescriced in 12.2.

All tasks in the rack are stopped and all I/O modules are observed, i.e., set to 0, false, or off. The system will perform a re-start. See 6.16 for more information on system re-starts.

Application tasks will not go into run again until you put them all into run using the RUN ALL command described in 11.2. You can also put the tasks into run individually using the RUN command described in 11.1.

3. A Step-All fault occurs.

Al tasks in the rack are stopped and all I/O modules are cleared. The Processor module detecting the fault will display an error orde. The system will perform a relatar. See 6.13 for more information about stop-all faults and 6.16 for more information about system relaters.

Before you run tasks again, you should first clear the error log cescriced in 15.0. Application tasks will not go into run again until you use the HUN or RUN-ALL commands cescribed in 11.1 and 11.2, respectively.

You cycle power or a power failure occurs.

All tasks in the rack are stopped and all I/O modules are cleared. When power is returned to the system, a re-start occurs. See 5.15 for more information about system re-starts.

Application tasks in the rack can be put into run in two ways after power comes back on: manually, using the RUN or RUN-ALL commands described in 11.1 and 11.2, respectively; or automatically by the system if AUTO-RUN was enabled at the time power went oft.

AUTO-RUN puts into run only those application tasks that were running when power went off. If will not put any tasks into run if any errors occurred prior to power going off, or if any errors occur during the system re-start. See 6.16 for more information about system re-starts and 6.4 for more information about AUTO-RUN.
# 6.16 System Re-Initialization

Note: System re-initialization refers to a condition that occurs in a rack that contains at least one Processor module. It does not recessarily affect other racks on networks connected to the rack through 57C404 or 57C404A modules.

A system re-initialization will occur under the following conditions:

- when the system covers-up after power to the system is turned off either by cycling power or through a power failure,
- after the occurrence of a STOR-ALL fault,
- after you issue a STOP-ALL command

The following steps occur during a system re-initialization:

- Most status and fault codes are cleared.
- An application configuration check is performed. If the application configuration check cetermines that an i/O module is missing or not functioning, an error code is disclayed.
- S. Forced outputs are set to their forced values.

#### WARNING

VARIABLES AND OUTPUTS WHICH ARE FORCED BEFORE A-C POWER IS LOST WILL REMAIN FORCED WHEN A-C POWER IS RESTORED. SHOULD A-C POWER BE LOST WHILE VARIABLES ARE FORCED, THE USER MUST ENSURE THAT UNEXPECTED MACHINE MOVEMENT DOES NOT OCCUR WHEN A-C POWER IS RESTORED. FAILURE TO OBSERVE THESE PRECAUTIONS COULD RESULT IN BODILY INJURY.

- Viniatic COMMON venables are cleared, i.e., initialized to 0, false, or off, if they are not forced. The values of LOCAL variables, non-volatile COMMON variables, and forces valable COMMON venables are retained. All VO points are cleared.
- The application tasks are "cullt," i.e., the system data structures are created.
- 6. The application tasks are installed. The status code "d0" is cisplayed during the installation because this may take a a gn "icart smount of time, depending on the size and number of tasks to be installed. The Processor elso attempts to read all I/O locations to verify that they are still there.
- Application tasks may be re-started if the re-start was the result of power being turned off and AUTO-RUN is enabled. Otherwise, application tasks are not automatically re-started. See 8.4 for more information on AUTO-RUN.

# 7.0 AutoMax V2 ON LINE Menu

Option "1" on the AutoMax Ron-Time Executive opening menu ecreen selects the ON L NE menu shown in figure 12.1. Options on this menu are used to load, run, stop, monitor, and mobily application tasks in the rack and to connect to other racks on the retwork(s). In addition, this menu provides access to the error log kept for each Processor module running tasks.

Before strampling to use any of the options in the ON LINE menu, you must load the operating system onto the Processor modules in the rack if you have not already done so. Refer to 5.0 for ciractions on loading the operating system.

| TS Exil | "Duber, Seleci | Connect  | Kun  | <b>B</b> elete | Jula/Log    |
|---------|----------------|----------|------|----------------|-------------|
| Re Help |                | Fransler | Stop | (inclusion)    | Error Clear |

Figure 7.1 - ON LINE Manu

When you select "1" (ON LINE PROGRAMMING) from the initial Run-Time menu, you will be prompted to connect the cable to the leftmost Processor in the rack and then type "Enter" or <CR> if the cable is not already connected. If you have already connected the cable, simply enter a <CR> to go on line. If you have not connected the cable, refer to the directions in 2.2. Once you are on line, you will see the menu shown in figure 7.1.

When you first go into the ON LINE menu, the fields in the status line displayed on the screen directly beneath the horizontal line will be empty if there are no tasks loaded on the rack at this time. A sample display when there is one task running in the rack is described in 7.8 and shown in figure 7.2.

# 7.1 ON LINE Menu Options

On-line menu selections are made using the keycoard exclusively. With the exception of F3 (EXIT), F1 (HELP), and Enter (to select), you use the first letter of each option (shown in reverse video) to select the option. The default DISK:/SYSTEM/SECTION is displayed in the upper 1ght-hand corner of the screen.

The "Enter (Select)" option stands for a <CR> (a carriage return). Certain options will require that an application task be selected before you can select the option. The Enter key will select the task on the screen preceded by a ">" symbol. This symbol, in turn, is centrolled by the arrow keys.

In addition, the "Enter" key is often used to terminate entry of required information in fields and move to the next field:

ON-LINE menu options are described in the sections below as follows:

Connect (8.0) info/Log (9.0) Iranster (10.0) Run (11.0) Stop (12.0) Delate (13.0) Montor (14.0) Error Clear (15.0)

# 7.2 ON LINE Menu Security

Recall that the options available to you when you are ON LINE depend on the position of the keyswitch and whether you enter the correct password. See 8.2 for cirections on entering the paseword. See Appendix D, for more information about the keyswitch and paseword.

# 7.3 ON LINE Menu Display

The AutoMax Executive maintains a real-time display of the status of up to 32 tasks in the tack when you are ON UNE. Figure 7.2 shows the ON UNE menu as it appears when there is one task running in the tack. The status of the configuration file is also displayed.

| ेंग्रेजिम्स् विद्यूष Monttor प्रेल | Transfer Stop Monitor Error Clear          | All     All     All <th>EX Exit</th> <th>CENERSelect</th> <th>Connact</th> <th>€un</th> <th>Öslete</th> <th>∛rfe/_og</th> | EX Exit | CENERSelect | Connact  | €un  | Öslete  | ∛rfe/_og    |
|------------------------------------|--------------------------------------------|----------------------------------------------------------------------------------------------------|---------|-------------|----------|------|---------|-------------|
|                                    | tugun (1992) (1993) (u.B.tone (1993)) Dada | CARD ZEUCART (ARAD Program (CARDA CARDER) No.E-Inne (CARDA) Duch<br>Secure Control (Carda Carda Carda Carda Carda Carda Carda Carda Carda Carda Carda Carda Carda Carda Carda Carda<br>3 PCTXXLS PC II ILLA                                                                                                    | SS Help |             | Transfer | Stop | Monttor | Érror Clear |

Figure 7.2 - ON LINE Menu Display with Task Running

The top statue line displays general information about the rack. The "Config" field shows the name of the configuration task loaded on the rack, ZBLKCNF1. The keyswitch position, Program in this case, is shown in the "Keysw" field. The "Forced" field, when shown, indicates whether there are any forced variables in the rack. See 19.5 for more information on forcing.

The status of the password is displayed in the field "Password" as either "entered" or, as shown here, "Not Entered". "Auto Run" is either "enabled" or as shown here, "Disabled". See 6.16 and 6.4 for more information about AUTO-RUN.

The second status line displays specific information about tasks in the rack. "Slot" denotes the Processor on which the task is hunning. "Task" is the name of the task and "Type" denotes the programming language (JBLK, JBAS, or JPC).

\*Pri\* is the task s priority as defined in the configuration task for the rack. The priority ranges from 4 (highest) to 11 (lowest). See J-3649 for more information on task priority.

The field "R" will show an R if the task is reconstructible, if the task is not reconstructible, it cannot be aaved back from the rack.

Field "C" will show a C " the task has been designated as CRITICAL in the configuration task for the rack. CRITICAL tasks are those that cannot be stopped individually. I.e., all tasks must be stopped in order for the task in question to be stopped. See J 3649 for more information on tasks designated as CRITICAL. An M in field "M" indicates that the task has been modified through the ON LINE PROGRAMMING menu, but has not been saved from the Processor module. This field is used only when tunable variables have been changed, or when Ladder Logic tasks have been modified. For more information about saving tasks from the Processor module, see 10.4.

Finally, "Status" shows whether each task loaded in the rack is currently running (HUN) or stopped (STOP), and whether there has been an error (FRHOR) in each task.

# 8.0 ON LINE MENU: CONNECT

The Connectmenu is used to change the baud rate, enter the password, release the password, and enable/disable AUTO RUN for the rack. These options are described below. To select the Connectmenu, enter "C" for at the ON LINE menu shown in figure 7.1. The resulting menu is shown in figure 8.1.

| ÷φ ⊢xπ   | Queer           | Sassword  | Rolcasa | Auto Bun |
|----------|-----------------|-----------|---------|----------|
| (S) lelp | <b>S</b> etwork | janc Bate |         |          |

Figure 8.1 - CONNECT Menu

# 8.1 Changing the Baud Rate

Typing "B" for "Baud Rate" from the Connect menu shown in figure 8.1 allows you to increment or decrement the default baud rate of 9600 used for communication with the rack. Use the up and down arrow keys to increment and decrement the baud rate displayed. The allowable baud rates are "200, 2400, 4800, 9600, and 19200 baud.

# 8.2 Entering the Password

Typing "P" for "Password" from the Connect menu shown in figure 8.1 allows you to enter the password if the keyswitch on the rack power supply is at the PROGRAM position. If the keyswitch is at any other position, entering the cassword is permitted but has no effect because the keyswitch has already set a lower privilege level.

If the keyswitch is not in PROGRAM or if you do not enter the paseword, the options available to you from the ON LINE menu shown in figure 7.1 are innited to monitoring tasks, saving tasks from the rack, and adjusting tonable variables from the Monitor menu described in 14.0.

If the keyswitch is in PROGRAM and you by to load tasks, put tasks into RUN or STOP, force or set variables, or do on-line editing of tasks without entering the password first, AutoMax will prompt you for the password. If you do not enter it, you will not be able to use these options.

The software is shipped from the factory with the password "AUTOMAX". The password can be changed only by your application software supplier using the full version of the AutoMax Programming Executive software.

Note that when you enter the password, AUTO-RUN is automatically disabled. See 8.4 and 6.15 for more information about AUTO-RUN.

# 8.3 Disabling PROGRAM Mode

Entering "R" for "Release" from the Connect menu allows you to effectively clsable PROGRAM mode, even though the keyswitch is still in PROGRAM. The privilege level reverts to the SETUP level until the password is entered again.

You can also disable PROGRAM mode by exiting the ON LINE menuusing F3 (EXIT) and then exiting the AutoMax Executive collivere.

## 8.4 Setting AUTO-RUN

Entering 'W for 'AUTO RUN' at the Connect menu allows you to enable/disable AUTO-RUN as long as the password is entered and the keyswitch is in PROGRAM. When AUTO RUN is disabled, at tasks will be in STOP mode on power up. When AUTO-RUN is enabled, all tasks in the rack that were in RUN mode before power to the tack was turned off will go back into RUN when power is turned back on.

The following conditions must be met for AUTO-RUN to be initiated:

- AUTO-RUN must be enabled through the ON LINE PROGRAMMING uption on the AutoMax MAIN menu.
- 2. The system re-start described in 6.15 must occur with no errors.
- Each task specified in a TASK statement in the configuration task for the rack is present and installed on the correct Processor module, and was running when power was cycled.

See 8.4.1 for more information about tasks that will not be out into nun with AUTO-RUN even if conditions 1-3 above are met.

If there is any discrepancy between the information in the configuration task for the rack and an actual application task, the fault code "F" "0" is displayed on the Processor and no application tasks are restarted. In a multiple Processor configuration, this check is performed by one Processor conty. The particular Processor on which the tault code appears cears no relation to the location of the problem.

Tasks will be re-started in order of priority from highest to lowest. Tasks with the same priority will be started in a phabet call order. Tasks on different Processor modules are started independently of each other. See J 3649 for more information on setting task priority. Task execution atways begins from the first statement in the task, regardless of the point at which the task may have been stopped.

Note that when you enter the password, ALITO RUN is automatically disabled if it was not disabled before.

## 8.4.1 Application Tasks Not Re-Started with AUTO-RUN

The following tasks are not re-started automatically when the system powers up and AUTO RUN is enabled.

- Any task that was not in run when power was turned off. You must put the task into run manually. See 11.0 for more information about running tasks.
- Any task that was stopped by a STOP or STOP ALL command issued from the personal computer. You must put the task(s) into run manually. See 11.0 for more information about running tasks.
- Any task that was stopped by the occurrence of a STOP-ALL fault cescribed in 6-13. You should first clear any error codes from the error log or from Processor LEDs and then put the task into runmanually. See 15.0 for more information acout clearing the error log or LEDs and 11.0 for more information about running tasks.

### 8.4.2 Application Task AUTO-RUN and Memory Fragmentation

Occasionally, there may be insufficient memory in the Processor(s) after a system re-start to accommodele application tasks that were initially loaded (recall that the tasks must be "built" again) due to memory fragmentation. Since system re-starts are inevitable, after loading the configuration tasks and application fasks, you should verify that there will be sufficient memory should a re-start occur. You can do this by issuing a STOP-ALL command from the personal computer or by cycling power and then checking that all application tasks are present and installed.

## 8.5 Connecting to a Network or a Local Rack

All communication between the personal computer running the AutoMax Executive software and a given rack in the system takes place either directly with the local rack or over a network. The default status is cired; communication with the rack that is physically connected to the personal computer. See below for more information on direct and network communication.

Note that you do not need to establish a network connection through the ON LINE menu to loed an operating system over a network.

## 8.5.1 Direct Communication with the Local Rack

Selecting "D" for "Direct" from the ON LINE CONNECT menu will cause the Executive software to direct all communication to the rack to which the personal computer is cirectly connected. The word "direct" will be visible on the top line of most ON-LINE meru screens. Direct connection is the default status.

## 8.5.2 Network Communication

Selecting "N" for "Network" from the ON-UNE CONNECT menu will cause the Executive so tware to direct all communication to the network rack (drop) specified. Until you change the type of connection, either by using "N" for "Network" to connect to another network rack or by using "D" for "Direct." all communication will take place with the chosen rack.

When you select "N", the system will display the acreen shown in figure 8.2.

| <b>66</b> Exit | † increment  | Becrement     | i∉nter | Serminate Entry  |
|----------------|--------------|---------------|--------|------------------|
| Slet Na. 07    | 07 D8        |               |        |                  |
|                | айнаа Эксрап |               | -lered | Souther Distance |
| 9068866666     |              | KC (18686-CC) | acces. | 200668686899     |
|                |              |               |        |                  |

Figure 3.2 - ON-LINE CONNECTINE IWORK Menu (Select Network)

From the ON-LINE CONNECT NETWORK manu, you must select the slot in the local rack that contains the Network Communications module (M/N 570404A or later) which is on the network that contains the rack you wish to communicate with. Use the up and down arrows to scroll through the available alota, which are displayed on the screen, or type the number of the slot. When you have selected the slot, enter <CR>.

At this point, the system will display the somen shown in figure 8.3.

| Connect Network | 000000000000000000000000000000000000000                      |                      |                        |
|-----------------|--------------------------------------------------------------|----------------------|------------------------|
| 🔊 Exit          |                                                              | <b>E</b> nter        | Jenn nale Enig         |
| Bict No. OB     | Drop No. 01 05                                               |                      |                        |
|                 | NAR Pasan<br>Narabaranan (Narabara<br>Narabaranan (Narabara) | ¥€ ∋tand<br>Received | SANG DADA<br>NARA-SANG |
|                 |                                                              |                      |                        |

From the screen shown in figure 8.3, saled, the rack (drop) number on the network. The drop numbers available are shown in blocks of 15. You can use the PoUp and PgDn keys to see other blocks of drops, if applicable. Enter the drop number you wish to connect to and <CR>. From this point until you change the connection through the ON-UNE CONNECT menu again, at communications will take place with the network group chosen. The tup the of most ON-UNE screens will display the Network module slo, number and chop number of the rack with which the personal computer is communicating.

Figure 8.3 - ON-LINE CONNECTIVETWORK Menu (Select Network Rack)

# 9.0 ON LINE MENU: INFO/LOG

Entering 11' for Info/Log from the ON LINE menu allows you to diaplay information about the system actiware on any Processor in the rack or to view the status and error log, it any, for a selected task.

# 9.1 Info/Log Processor Information Display

If you select Info/Log without having selected a task using the Enterkey or <CR>, AutoMax will assume you want to display information about a Processor and the Common Memory module (M/N 57C413 or 57C423), if any, and will prompt you for the slot number of the Processor of interest. Figure 9.1 shows a sample display for a Processor in slot 1 with no Common Memory module.

| ON-OB6-0<br>Info/Log | û de le le le le le le le le le le le le le |                | - ADOMA        | 420000000000          | 220000000 |
|----------------------|---------------------------------------------|----------------|----------------|-----------------------|-----------|
| inx⊣ &               | 1                                           | Control Princ  | essor Inform   | nation for Slot 1     |           |
|                      | Softwa                                      | re D:          | P4225030       | 118                   |           |
|                      | Clack                                       | Tick (micros   | sec):          | 5500                  |           |
|                      | CPU U                                       | lilization:    |                | 34%                   |           |
|                      |                                             | Memory<br>Used | Memory<br>Free | Largeet<br>Free Block | Ballery   |
| PROCE                | SSOR                                        | 2924           | 151280         | 151280                | Replace   |
| COMMO                | 2N                                          | N/A            | N/A            | N/A                   | N/A       |

Figure 9.1 - Info/Log Processor Information Display

The "Software ID" depends on the operating system that has been loaded to the Processor. Refer to Appendix E for a list of the software part numbers for operating systems in the Run-Time Executive software. "Clock Tick" refere to the apeed of the real-time clock. "CPU Utilization" shows the percentage of the AutoMax Processor CPU currently being used to run application tasks.

Memory statistics for the Processor and Common Memory module are given in bytes. The file d "Largest Here Block" refers to the largest continuous block of memory available. The "Rattery" field refers to the status of the bettery on the module in the rack.

# 9.2 Info/Log Task Information Display

If you select a task using the Enter or <:CH> before selecting info/Log, AutoMax will display the task status and the error log, if any, for the task. A sample display is shown in figure 9.9.

|                      |                            |                              | 97.10 t    | 111114000                      | dhectronics                                  |              |
|----------------------|----------------------------|------------------------------|------------|--------------------------------|----------------------------------------------|--------------|
| 199169               | 215/5924245                |                              | 142533     | 1919-1919-1919                 | 10370-01-01-01-01-01-01-01-01-01-01-01-01-01 | Info/Log     |
|                      |                            |                              |            |                                |                                              | Ççğ Exit     |
|                      |                            |                              |            |                                |                                              | 😥 Help       |
| 1989<br>1989<br>118p | 08-06-9<br>08-02<br>02:08: | 999999999999999<br>7 Running | 90009<br>1 | 9999999 <b>999</b><br>90<br>90 | FRCS1LAD                                     | 1990000<br>1 |
|                      |                            |                              |            |                                | 85:                                          |              |
| 60.C                 | e seech                    | THE CEROOR                   | eve:       | ielen (* )                     | Kibes                                        |              |
|                      | ebreck                     |                              | 406:       | inini (* 18                    | us:<br>References                            |              |

Figure 9.2 Into/Log Task Information Display

The status line for the task displays the slot of the Processor on which the task is loaded in the SLOT field (range 0.4). The task name is shown in the NAME field. The task type (.BAS. .BLK, or .PC) is shown in the TYPE field. The printity of the task, assigned in the configuration task for the rack by the application software suppliar, is shown in the PRI field. The status of the task, either Bunning, Stopped or in Error, is shown in the STATUS field. The data that the source tile was last edited is shown in the SOURCE DATE field. In the sample display, the .PC task ERCS1LAD loaded on the Processor in slot 1 is designated as priority 7 and is currently running.

If any errors occurred while the task was running, the STATUS field will dieplay "ERROR". An error log is generated and shown on the screen along with the task information. A maximum of three error log entries are saved, in the order of occurrence, for each task. Only the first three errors that occur will be stored. Any further errors will not be stored.

For each error, the error log displays the statement number where the error occurred (STATEMENT) If it is relevant and can be determined. The DATE and TIME fields will be clark; these functions are not currently supported. There may be other information supplied for certain errors in the ERROR SPECIFIC field. For more information acoul clearing the error log, see 15.0.

# **10.0 ON LINE MENU: TRANSFER**

Entering 'T' for 'Transfer' from the ON LINE menu allows you to change the default DISK:\SYSTEM\SECTION, view the contents of the default DISK:\SYSTEM\SECTION, load application tasks onto the rack, and save application tasks from the rack. Sections 10.1-10.4 describe these options in more defail. See figure 10.1 for the Transfer menu.

| CAR Pan                    | danan 'dawa    | 9 , <b>1</b> 965   |
|----------------------------|----------------|--------------------|
| Si(Help                    |                |                    |
|                            |                |                    |
|                            |                |                    |
|                            |                |                    |
| CARE THUNCHEN WIND Program | statetatet in: | Frieres Tulo The D |

Figure 10.1 - TRANSFER Menu

# 10.1 Changing the Default DISK:\SYSTEM\SECTION

You can change the default DISK:/SYSTEM/SECTION, or path, shown in the upper right-hand comer of the screan, by selecting "P" from the TRANSFER Menu. The default path is shown in the upper right hand comer of the screen. The current default determines the location to which you save tasks from a Processor and from which you load tasks to a Processor. The path must specify the exact clask drive, system, and accion where files for the rack are stored.

# 10.2 Directory of the Default DISK:\SYSTEM\SECTION

Selecting "F" for "Files" from the TRANSFEH menu displays the directory of the current cetault DISK: (SYSTEM/SECTION. To change the default, see 10.1.

# 10.3 Loading Tasks onto the Rack

The Load option from the Transfer menu allows you to load application tasks onto all Processor modules in the reck and on the network(s) through the connection at the leftmost Processor module. The keyswitch must be in the PROGRAM position and the password must be entered to load any tasks. All tasks will be backed onto the Processor specified in the corresponding TASK statement in the configuration task. If you want to load tasks that are not specified in the configuration task, are 10.3.1 below.

After tasks are loaded onto the rack, they are installed by the operating system. This encodure involves verifying that all physical I/O points in the system are defined and consistent with the information in the configuration task. The /Log option can be used when loading tasks to keep a log of any loading or installation errors the occur. See 10.3.8 below for more information on the /Log option.

When you select "L' for "Load" from the Transfer menu, the screen will display a fist of "files that may be loaded" from the default DISK/SYSTEM/SECT ON. The files field on the screen are either Ladder Logic tasks, which do not need to be compiled, or object odde files. The object code files were created when your application software supplier compiled BASIC, Control Block, and Configuration tasks. It is recommended that you use the All option described in 10.3.2 instead of loading tasks and files individually. This ensures that files are loaded in the correct manner.

When you first load tasks onto the rack, regardless of whether you want to load tasks one stial time or all at once, you must first load the configuration task for the rack. Enter the name of the configuration task at the prompt. To load all application tasks specified in the configuration task at once, enter the /All option described in 10.3.2.

To lead tasks individually, load the configuration task first without specifying the (All option. Then load the application tasks individually in the same way as the configuration task.

It is permissible to load tasks onto a rack that is currently running tasks. If the task is new i.e., has a unique name, you can load the task without stopping tasks already running. If the task is not epecified in the configuration task for the rack, the system will prompt for the slot, priority, and status (CRITICAL or not) of the task. A CRITICAL task cannot be loaded until all tasks currently in RUN are stopped.

If you wish to load a task with the same name (a newer version of the same task) as one currently running in the rack, you must atop the task before you will be cernilited to load the new task. Note that any task you load will not go into RUN unless you put it into RUN.

The /Mem action is used to disable the utility that makes it possible to load tasks faster. This option will make tasks generally load more slowly, but it will also free up 6 bytes of memory per common symbol defined in the configuration task. See 10.8.4 for more information.

## 10.3.1 Utility Tesks

Tasks which are not specified in the configuration task for the rack by your application software subplier, but are intended to run in the rack are called utility tasks. Utility tasks are usually used for testing purposes and not for applications. Utility tasks must be loaded individually.

To lead a utility task, enter the name at the filename prompt. You will then be prompted for the slot number of the Processor or which the task is to be loaded (0.4), the task priority (4.11), and whether the task is CRITICAL, all of which are normally specified in a TASK statement in a configuration task.

## 10.3.2 Load Option: /All

You can load all application tasks for the rack by entering the name of the configuration task for the rack at the filename prompt and then entering /All at the option prompt. All tasks specified in the TASK statements in the configuration task will be loaded automatically.

Note that any application facks currently on the AutoMax Processors that have the same name as the tasks being loaded will be written over.

## 10.3.3 Load Option: /Log

The /l og option is used to generate a log file of any errors that occurred while tasks wars being loaded onto the Processor. If you enter the configuration task name at the filename prompt and specify the /All oction as well as the /Log option, the log file will have the same name as the configuration task, but with the extension .LOG. 1 you entered a specific filename at the prompt, then the ...OG file will have the same name as that file, and the extension .LOG.

## 10.3.4 Load Option: /Mem

The /Mem option disables the utility that loads tasks at high speed. I his option will free up 6 bytes of Processor memory per common symbol used. This option is meaningful only when you load the configuration task and use the /All option.

# 10.4 Saving Tasks from the Rack

You can save tasks from any Processor in the rack to the default DISK:\SYSTEM\SECTION through the single connection at the leftmost Processor. Note that only tasks that are not running can be eaved from the rack.

Entening 'S' for Seve at the Transfer menu brings up a list of tasks that may be saved from the rack. This 1st contains all tasks in the rack, whether they are running or stopped, including utility tasks. Tasks can be saved either individually by entering the task name, or all (all tasks listed on the screen) at one time by entering the name of the configuration task end the /All option described in 10.4.1.

You have three other options when saving tasks from the tack: /Tunable/Include, and /Log. These options, as well as /All are described below in more detail.

Note that you can only save tasks from the rack if they are designated as reconstructible when they were created and compiled by your application software supplier. Ladder Logic tasks are a ways reconstructible. See 11.3.4 for more information.

### 10.4.1 Save Option: /All

You can save all the reconstructible tasks in the rack, including utility tasks, using the /All opt on. Enter the name of the configuration task for the rack at the filename prompt and then /All at the option prompt.

## 10.4.2 Save Option: /Tunable

You can save only the tunable variable values in a particular task using the /Tunable option. Enter the name of the task at the 'fiename prompt and /Tunable at the option prompt. The list of values will be saved to the de'ault DISK//SYSTEM/SECT ON with the same filename as the task, but with the extension. TUN, If you specify the /All option as well as the /Tunable option, the tunable values will be written to separate. TUN files. The task does not need to be reconstructible to save tunable variables.

### 10.4.3 Save Option: /Include

You can save only the tunable variable values in a particular task using the /include option. Enter the name of the task at the filename prompt and /include at the option prompt. The fist of values will be saved to the default path with the same filename obtion as well as the /include option, the tunable values will be written to separate files with the extension .INC and the same filename as the task. The task does not need to be reconstructible to save tunable values using the option. Note, however, that the .INC file being dreated will contain ONLY the tunable values. If a . NC file with the same name a ready exists on the personal computer, it will be written over. If the original .INC file contained information other than tunable variable values. If is information will be tost.

## 10.4.4 Save Option: /Log

The /Log option is used to generate a log file of any errors that occurred while tasks were being saved from the Processor. If you enter the configuration task name at the filename prompt and specify the /All option as well as the /Log option, the log file will have the earne name as the configuration task, but with the extension .LOC. If you entered a specific filename at the prompt, then the .LOG file will have the same name as that file, and the extension .LOG.

# 11.0 ON LINE MENU: RUNNING TASKS

### WARNING

UNDERSTAND THE APPLICATION BEFORE STARTING A TASK. OUTPUTS MAY CHANGE STATE, RESULTING IN MACHINE MOVEMENT. FAILURE TO OBSERVE THESE PRECAUTIONS COULD RESULT IN BODILY INJURY.

### WARNING

IT IS THE RESPONSIBILITY OF THE USER TO ENSURE SAFE OPERATION OF THE APPLICATION PROCESS SHOULD THE APPLICATION TASKS BE STARTED OUT OF SEQUENCE. FAILURE TO OBSERVE THESE PRECAUTIONS COULD RESULT IN BODILY INJURY.

### NOTE

A TASK MAY NEED TO PERFORM INITIALIZATION BEFORE ENTERING THE MAIN LOOP OR THE SCANNED PORTION OF THE TASK. WHEN THE TASK IS STARTED, THIS INITIALIZATION WILL PRE-EMPT ANY TASK WHICH MAY BE RUNNING AT A LOWER PRIORITY, DEPENDING ON THE APPLICATION, THIS MAY RESULT IN A STOP-ALL ERROR.

The RUN option from the ON UNE menu is used to put tasks loaded onto the rack into run. You can put tasks into run individually, or you can put all tasks in the rack that are specified in the configuration task into run. Utility tasks will not be put into run by running all tasks as ceser bee in 11.2. The keyswitch must be in the PROGRAM postion and the password must be entered to run any task.

Your first step in running tasks depends on whether you want to run one task only or all the tasks in the rack. Follow the directions in 11.1 for running one task only. Follow the directions in 11.2 for running all tasks specified in the configuration task for the rack.

# 11.1 Running an Individual Task

### NOTE

THIS COMMAND OVERRIDES THE NORMAL STARTING SEQUENCE OF THE APPLICATION TASKS, WHICH IS DETERMINED BY THE PRIORITY ASSIGNED IN THE CONFIGURATION TASK. THE RUN ALL FUNCTION SHOULD NORMALLY BE USED TO START TASKS.

Follow the directions below to put an indMdual task into run:

Select the task to be run from those displayed on the ON LINE menu. To select the task, use the up and down arrow keys to move the ">" pointer to the desired task.

- Type the "Enter" or <CR> key. The selected task will be shown in reverse video.
- Type "R" to put the task into run. The task "Statue" field on the display will show that the task is in FIUN.

## 11.2 Running All Tasks in the Rack

To run all tasks in the rack using the procedure described in this section, all tasks listed in the configuration task for the rack must be loaded in the rack. If this is not the case, the screen will display an error message and no tasks will be put into run.

Follow the directions below to put all tasks in the rack into run:

 Do not select an individual task while at the ON LINE menu. Instead, type "R" from the ON LINE menu with no task selected. This results in the display shown in figure 11.1.

| NO LOCION                    | <b>30</b> 00000000000000000000000000000000000 | : MalaM              | 89/89/222   | 22222000022              | ******   |
|------------------------------|-----------------------------------------------|----------------------|-------------|--------------------------|----------|
| es Fat                       | No task selecte                               | b                    | <u>3</u> 41 |                          |          |
| 🗩 kelp                       |                                               |                      |             |                          |          |
| AND ZUN                      | NFI (KASA) House<br>Sand HDB                  | ina                  |             | Ethna (9)e<br>CCCCTANEOD | ini osta |
| L ALABAT<br>1 COLNT<br>2 UMT | # K9<br>B_K11<br>B_K11                        | STOP<br>STOP<br>STOP |             |                          |          |
|                              |                                               |                      |             |                          |          |
|                              |                                               |                      |             |                          |          |
|                              |                                               |                      |             |                          |          |

Figure 11.1 - HUN ALL Display

 To run all the tasks, type "A" for all. The "Status" field will show all tasks in RUN. Tasks are started in order of priority from the highest priority (4) to the lowest priority (11). Tasks at the same priority evel are started in alphabetical order. Tasks on different Processors are started independently of each other.

# 12.0 ON LINE MENU: STOPPING TASKS

### WARNING

IT IS THE RESPONSIBILITY OF THE USER TO ENSURE THAT THE APPLICATION PROCESS STOPS IN A SAFE MANNER WHEN THE APPLICATION PROGRAMS STOP. FAILURE TO OBSERVE THESE PRECAUTIONS COULD RESULT IN BODILY INJURY.

> You can stop one or all tasks running in the rack using the stop command from the ON UNE menu. To stop any tasks, the keyswitch must be in the PROGRAM position and the password must have been entered.

> Note that you cannot stop individual tasks that were specified as CRITICAL in the configuration task for the rack. Critical tasks are denoted by a "C" in the C (critical) field of the task status display described in 7.3. If you want to stop a task that is critical, you must stop all tasks in the rack. See 12.1 for stopping an individual task and 12.2 for stopping all tasks in the rack.

## 12.1 Stopping an Individual Task

### WARNING

DEPENDING ON THE APPLICATION, STOPPING AN INDIVIDUAL TASK MAY RESULT IN LOSS OF CONTROL OF THE APPLICATION PROCESS. IT IS THE RESPONSIBILITY OF THE USER TO DETERMINE THE POTENTIAL HAZARDS INVOLVED. IT IS RECOMMENDED THAT THE STOP ALL COMMAND BE USED TO STOP TASKS NORMALLY, FAILURE TO OBSERVE THESE PRECAUTIONS COULD RESULT IN BODILY INJURY.

> You can stop any individual task that is not designated with a "C" for CRITICAL in the C field of the task status display. To slop an individual task, "cllow the directions below."

- Select the task from the ON LINE menu display using the arrow keys to move the ">" pointer.
- Type "Enter" or <CR> to select the task. The selected task will be shown in reverse video.
- Type "S" to stop the task. The task "Status" field on the display will show that the task is in STOP.

# 12.2 Stopping All Tasks in the Rack

When you stop all tasks in the rack, the system issues a reset command to all Relience I/O modules in the local and remote chassis. All tasks that are running will be stopped, including those on other Proceesors, and all I/O modules in the local and remote racks will be reset. The system will retain the values of LOCAL variables and non-volatile COMMON variables. If there is a Network module (M/N 57C4C4) in the rack, it will go off line for stiless 120 milliseconds. To stop all tasks in the rack, follow the directions below.

- 1. From the ON LINE menu, select 'S" for Stop.
- The screen will display "No task aelected" and the option 'Alf'. Enter "A' to stop all tasks. The "Status" field for all tasks will then show that the tasks are in STOP.

# 13.0 ON LINE MENU: DELETING TASKS

You can delete one or all tasks in the rack using Delete function from the ON UNE menu. Note that a task must be stopped before it can be deleted. The keyswitch must be in the PROGRAM position and the cassword must have been entered. See 13.1 for deleting one task from the rack and 13.2 for deleting all tasks from the rack.

## 13.1 Deleting an Individual Task

To delete one task from the rack, follow the directions below.

- 1. Use the arrow keys to move the ">" pointer to the desired task.
- Type "Enter" or <CR> to select the task. The selected task will be shown in reverse video.
- S. Delete the task by entering "D" for Delete. The system will prompt you with "are you sure?" before deleting any tasks. Answer "Y" for yes and "N" for no. The deleted task will be erased from the Processor and will no longer appear on the display.

# 13.2 Deleting All Tasks from the Rack

To delate all tasks in the rack follow the directions below.

- 1. Enter "D" for Delete without selecting any tasks first.
- Enter '#' to delete all tasks in the rack. The system will promot you with "are you sure?" before deleting any tasks. Answer "Y" for yes and "N" for no. All tasks will be erased from the Processor and will disappear from the display.

# 14.0 ON LINE MENU: MONITORING AND EDITING TASKS

The AutoMax allows flur-Time Executive you to monitor and change the status of variables and (O coints, display and modify Ladder Logic sequences in real time, and lorce and unforce variables. In order to use any options except monitoring and adjusting tunable variables, the keyewitch must be in PROCRAM and the password must have been entered.

To begin monitoring, enter "M" for Monitor from the ON LINE menu. The resulting **Monitor** menu shown in figure 14.1 in turn allows you to access five other menus which are described below.

| sia, Exit | Variable | anaog      | Corce |
|-----------|----------|------------|-------|
| 22Helo    | 30       | <b>2</b> C |       |
|           |          |            |       |
|           |          |            |       |

Figure 14.1 - Monitor Manu

**Monitor Variable:** used to display continuously current variable values and to change, force, and unforce variables. See 14.1 for more information.

Monitor (/O: used to output continuously the state of (/O registers and make changes to those registers. See 14.2 for more information.

Monitor Analog: used to output continuously up to two integer variables through the D/A converters located on a Drive Analog I/O module (B/M 57405). See 14.3 for more information.

Monitor PC: used to display continuously the state of each element in a sequence of a Ladder Logic task and do on line editing of the task being monitored. See 14.4 for more information. Monitor Force: used to force variables to a specific value. Once a variable is forced, it will retain the forced value until it is unforced. See 14.5 for more information.

The five menus are identified in the upper left hand corner of the screen with the word "Monitor" followed by the kind of monitor, e.g., "Variable". Depending upon the option you choose from the menu, the field may display even more detail, e.g., "Monitor Variable Modify". The names of sub-menue available from the Monitor menu will be shown in cold/ace in this instruction manual to avoid any confusion between menu titles and the functions permitted from those menus.

The steps which describe the operations you can perform in the various **Monitor** menus are given in the order in which AutoMax crompts you for the information needed, such as variable name, register number, etc. In general, you will be crompted to enter the information from left to right into fields a splayed on the screen in reverse video with a binking cursor immediately following.

When you are finished entering the information for a particular field, type "Enter" or <CH> to indicate you are finished and the cursor will immediately move to the next field. You can use the arrow keys to move the cursor within the fields. You can also use the cursor to edit your entry if you have not completed entering all the required information for the oction.

At times, certain fields will show a default. This default is oscally the information you entered the last time you used the particular option. To select the default, type "Enter" or < CR> and go on to the next field. If you do not wish to select the default, simply type over the default.

In general, when you are finished entering the information required for the operation, you must type "Enter" or <CR> to execute that operation.

# 14.1 Monitoring and Modifying Variables

The Monitor Variable menu allows you to monitor up to 16 variables in any combination of boolean, single precision integer, double precision integer, and reals. Entering "V" for Variable from the Monitor menu displays the Monitor Variable menu, shown in figure 14.2.

| 第一日本 (Seplay Clear Modily デ<br>行Helo (Save Necall そ | ly 🌶   |
|-----------------------------------------------------|--------|
| Sti Helo Save Necali 🧃                              |        |
|                                                     | }files |

Figure 14.2 - Monitor Variable Suc-Menu

The lower parties of the Manitor Variable screen cisplay, which is updated continually, includes the following fields:

- (#) Ulaplay number (screen position).
- Task identifies the name of the task in which the variable is defined. This field is blank if the variable is COMMON.
- Variable Variable name, including type character.
- Low Limit Low limit for tunable variables. This field is blank for all other variables.
- Yalue Current value of the variable. The value is updated in real lime.
- Hi Limit High limit for tuneble variables. This field is blank for all other variables.

The Monitor Variable manu allows you to choose from the following five options:

Display: Adds a variable to the display list. See 14.1.1 for more information.

Clean: Removes a variable or all variables from the display list. See 14.1.2 for more information.

Modify: Allows you to modify a variable. See 14.1.5 for more information.

Save: Allowe you to save a display list to your de'ault. DISK:/SYSTEM:SECTION, See 14.1.3 for more information.

Recall: Allows you to recall a diacley list from your default DISIC/SYSTEM/SECTION, See 14.1.4 for more information. Path: Allows you to change the each.

Files: Allows you to cisplay a directory of the files in the current path.

### 14.1.1 Displaying a Variable

Follow the directions below to display a variable on the screen.

- 1. Enter "D" for "Diaplay" from the Monitor Variable menu.
- Enter the name of the task in which the variable in cuest on is defined, followed by "Enter" or <CR>. If the variable is COMMON, use the "Enter" or <CR> key to skip over the field.
- Enter the name of the variable, complete with any terminating character designating variable type ("@" for boolean, '%" for single precision integers, "I" for double precision integers or [blank] for reale).
- Enter the desired format of the display, choosing from the options field below. The variable will be shown in the display.

\*D' for Decimal \*B' for Binary \*H' for Hexadecimal

| Variable Type  | Format                           | Range of Values                                                          |
|----------------|----------------------------------|--------------------------------------------------------------------------|
| Boolean        | Booleen                          | TRUE/FALSE                                                               |
| Single Integer | Decimal<br>Hexadecimal<br>Binary | -S7787 to +S7787<br>C to FFFF<br>0000000000000000 to 11111111111111      |
| Double integer | Decimal                          | -2147483646 to +2147463647                                               |
| ศิลม           | Decimal                          | +5.42101070E-20 to +9.22337177E-16<br>+2.71050535E-20 to +9.22337177E-16 |

Figure 14.3 - Variable Display Format

### 14.1.2 Clearing a Variable from the Display

Follow the directions below to clear a variable from the display.

- 1. Enter "C" for Clear from the Monitor Variable menu.
- To clear one variable from the screen, enter the display position number (1-16) of the variable at the blinking cursor. To clear all variables from the screen, enter '%' for All.
- Type "Enter" or <CH>. The variable will be cleared from the display.

## 14.1.3 Saving a Monitor Variable Display List

You can save the variables listed on the **Monitor Variable** display to the default DISK:/SYSTEM/SECTION displayed in the upper right hand corner of the screen. Only the list of variables is saved, not the variable values. If your default destination is a floppy disk, it must not be write protected.

You can give each list a standard 5-character filename. The AutoMax Executive software automatically attaches the file extension SMV You can later recall the list to the screen using the Recall option described in 14.1.5.

To save the current Monitor Variable 1st, follow the directions below:

- If you have not a reacy done so, enter "S" for Seve from the Monitor Variable menu shown in figure 14.2.
- Enter the filename (up to 8 characters) for the display list. Do not attach a file extension. The file will automatically be given the extension \$MV.
- 3. Type "Enter" or <CR>.
- You can recall the screen disp ay using the Recall option described in 14.1.4.

### 14.1.4 Recalling a Monitor Variable Display List

You can recall any previously saved Monitor Variable display list. To recall the Monitor Variable display list, follow the directions below.

- From the Monitor Variable menu, select "R" for Recall.
- 2. Enter the name of the cisplay list to recall,
- 3. Type "Enter" or </CR>.

### 14.1.5 Modifying a Variable

#### WARNING

DEPENDING ON THE APPLICATION, THE USE OF THE TUNE FUNCTION MAY RESULT IN INSTABILITY OF THE APPLICATION PROCESS. IT IS THE RESPONSIBILITY OF THE USER TO DETERMINE THE POTENTIAL HAZARDS INVOLVED. FAILURE TO OBSERVE THESE PRECAUTIONS COULD RESULT IN BODILY INJURY.

#### WARNING

THE SET AND FORCE FUNCTIONS BYPASS CONTROL OF THE APPLICATION PROCESS BY THE APPLICATION TASKS. IT IS THE RESPONSIBILITY OF THE USER TO DETERMINE THE POTENTIAL HAZARDS INVOLVED. FAILURE TO OBSERVE THESE PRECAUTIONS COULD RESULT IN BODILY INJURY.

### WARNING

VARIABLES AND OUTPUTS WHICH ARE FORCED BEFORE A-C POWER IS LOST WILL REMAIN FORCED WHEN A-C POWER IS RESTORED. SHOULD A-C POWER BE LOST WHILE VARIABLES ARE FORCED, THE USER MUST ENSURE THAT UNEXPECTED MACHINE MOVEMENT DOES NOT OCCUR WHEN A-C POWER IS RESTORED. FAILURE TO OBSERVE THESE PRECAUTIONS COULD RESULT IN BODILY INJURY.

Salecting "M" for Modify from the Monitor Variable menu allows you to set, tune, force, or unforce a variable. Set allows you to set a variable to a specified value. Note carefully that it application tasks are running, the value that you write may be overwritten by one of those tasks. Tune allows you to increment or decrement a tunable variable (defined as such in the application task) within its limits. Force allows you to force a variable to a value that is unaffected by any other ection in application tasks or the state of physical I/O. Unforce returns a variable to the non-forced condition.

Recall that to use any of these options, with the exception of tuning a variable, the keyswitch must be in PROGRAM and the pasaword must be entered. See figure 14.4 for the Monitor Variable Modify menu.

| wouldo. Aeriable |                    |                                        |           |                   |
|------------------|--------------------|----------------------------------------|-----------|-------------------|
| Eec Ext          | Set                | senut.                                 | ecrofy    | ecroin@;          |
| -anapererer      | whether a contract | corewords.                             |           | and a constrained |
| CHERRY COULD     | ABOBIDHE COLOR     | ~~~~~~~~~~~~~~~~~~~~~~~~~~~~~~~~~~~~~~ | 000000000 |                   |
|                  |                    |                                        |           |                   |
|                  |                    |                                        |           |                   |
|                  |                    |                                        |           |                   |
|                  |                    |                                        |           |                   |
|                  |                    |                                        |           |                   |
|                  |                    |                                        |           |                   |
|                  |                    |                                        |           |                   |
|                  |                    |                                        |           |                   |

Figure 14.4 - Monitor Variable Modily Manu

14.1.5.1 - 14.1.5.6 below describe the options available from the Monitor Variable Modify menu in more detail.

#### 14.1.5.1 Setting a Variable to a Specific Value

You can set variables to acecilic values using "S" for Set from the Monitor Variable Modify menu. The variable you want to set does not need to be in the screen display for you to set it. Note that a variable that has been set may faller be affected by an active application task. Follow the directions below to set a variable:

- Display the variable on the coreon 'ollowing the directions in 14.1.1 above to verify the present value of the variable (optional).
- Enter 'S' for Set from the Monitor Variable Modify menu.
- Criter the name of the task where the variable is defined at the blinking cursor, followed by "Enter" or <CR>.
- Enter the name of the variable to be set, specifying variable type with the correct terminator at the blinking cursor, followed by "Enter" or <CR>.
- 5. The "Value" i ele will display the last value that was set for a variable. If this is the first time you are setting this variable, the field will be blank. Enter the desired value for the variable, typing over the last value entered, if it is displayed. The syntax and range of the value you enter will depend on the variable type. See figure 14.8 for the value ranges of vanable types. If you are setting a tunable variable, the value you enter must be within the range of the low on thigh limit.

14.1.5.2 Tuning a Variable

#### WARNING

DEPENDING ON THE APPLICATION, THE USE OF THE TUNE FUNCTION MAY RESULT IN INSTABILITY OF THE APPLICATION PROCESS. IT IS THE RESPONSIBILITY OF THE USER TO DETERMINE THE POTENTIAL HAZARDS INVOLVED, FAILURE TO OBSERVE THESE PRECAUTIONS COULD RESULT IN BODILY INJURY.

You can adjust the value of a variable designated as funsible in an application task by selecting "T" for Tune from the **Monitor Variable**. **Modify** menu. The variable you want to tune does not need to be in the screan display for you to tune it. The value is set incrementally between the limits set in the application task. Follow the prections below to tune a variable.

- Enter 'T' for Ture from the Monitor Variable Modify menu.
- Enter the name of the task containing the funable variable, followed by "Enter" or <CR>.
- Chter the name of the variable, complete with the terminating character that designates variable type, followed by "Enter" or <CR>.

The current value of the variable ("Value" field), along with the high limit ("H " field), low limit ("Lo" field), and step value ("Step" field) will be displayed.

 Use the up arrow to increment the value in the Value field and the down arrow to decrement the value in the Value field by the Step value.

### WARNING

THE SET AND FORCE FUNCTIONS BYPASS CONTROL OF THE APPLICATION PROCESS BY THE APPLICATION TASKS. IT IS THE RESPONSIBILITY OF THE USER TO DETERMINE THE POTENTIAL HAZARDS INVOLVED, FAILURE TO OBSERVE THESE PRECAUTIONS COULD RESULT IN BODILY INJURY.

### WARNING

VARIABLES AND OUTPUTS WHICH ARE FORCED BEFORE A-C POWER IS LOST WILL REMAIN FORCED WHEN A-C POWER IS RESTORED. SHOULD A-C POWER BE LOST WHILE VARIABLES ARE FORCED, THE USER MUST ENSURE THAT UNEXPECTED MACHINE MOVEMENT DOES NOT OCCUR WHEN A-C POWER IS RESTORED. FAILURE TO OBSERVE THESE PRECAUTIONS COULD RESULT IN BODILY INJURY.

You can force up to 16 variables at a time to specific values. Forcing variables while in the Monitor Variable Modify menu is essentially the same as using the Force option described in 14.5. Strings, array elements, and tunable variables cannot be forced. Only booleans, single precision integers, couble precision integers, and reals can be forced. A forced variable cannot be changed in any way by application tasks or the state of physical I/O. The value of a forced variable can only be affected by forcing it to another variable or unforcing it. See 14.1.5.4 for more information about unforcing a variable.

Follow the directions below to force a variable.

- 1. Enter "F" for "Force" from the Monitor Variable Modify menu.
- Enter the name of the task containing the variable to be forced at the blinking cursor. If the variable is a COMMON, you do not need to enter a task name.
- Enter the name of the variable to be forced, including any terminating character designating variable type, at the blinking cursor.
- 4. If this is the first time you are forcing a variable, the "Value" field will be blank. Otherwise, the "Value" field will display the last value to which a variable was forced. Enter the desired value for the variable, typing over the last value entered, if it is displayed. The syntax and range of the value you enter will decend on the the variable type. See "gure 14.3 for the value ranges of vaniable types.

### 14.1.5.4 Uniorcing Variables

Unforcing a variable returns it to the state in which it was before it was forced. You can unforce one or all variables that are currently forced. To unforce one or all currently forced variables, follow the steps below.

 Select "U" for "Unforce" from the Monitor Variable Modify menu.

 To unforce one variable, use the up and down arrows to move the ">" pointer until you reach the desired variable. Then type "Enter" or 
CR> to unforce the variable.

To unforce all forced variables displayed on the screen enter 'A' for AlL

## 14.2 Monitoring and Modifying I/O

The **Monitor I/O** menu is used to display the state of I/O registers continuously and to modify the state of registers. This feature sllows you to monitor I/O registers not cellhed in the configuration task for the rack, as well as those that are defined. See figure 14.5 for the Monitor I/O menu.

To begin monitoring /O enter 'I' from the Monitor monu shown in figure 14.2. The resulting Monitor I/O monu, shown in figure 14.5 allows the following options:

Display: Adds an I/O register to the display TeL See 14.2.2 for more information.

Clear: Hemoves a single I/O register or all I/O registers from the display list. See 14.2.3 for more information.

Modify: Allows you to modify an I/O register. See 14.2.4 for more information.

Save : Allows you to save a cisplay list to your default DISK::/SYSTEM \SECTION. See 14.2.5 for more information.

Recall: Allows you to recall a display list that was saved previously. See 14.2.6 for more information.

Path: Allows you to change the path.

Files: Allows you to display a directory of the files in the current path.

| see ⊢×n | (Øsplay | shear | Nodity | <b>พื</b> ่อป่า |
|---------|---------|-------|--------|-----------------|
| ≿£11elo | Save    | Decal |        | Fies            |

Figure 14.5 - Mondor I/O Menu

## 14.2.1 Monitor I/O Screen Display

The lower portion of the **Monitor I/O** acreen diacley, which is updated continually, includes the following fields;

- Display number (screen position).
- Local Stol The alot (0-15) in the local racks containing the I/O card to be monitored. If the card to be monitored is in a remote rack, this is the alot number of the Remote I/O Master in the local rack to which the remote rack is connected.
- Drop The crop number (1-7) of the remote rack that contains the card to be monitored. If the card to be monitored is in a local rack, this field is blank.
- Remote Slot The slot (0-16) in the remote racks containing the 70 card to be monitored. If the card to be monitored is in a local rack, this field is blank.
- Register The register (0-32767) on the I/O card to be monitored.
- Value The current value of the (/O register. The value is updated in real time. (/O registers may be displayed in either binary format (1s and 0s), beginal format (range: - 327(8) to +32767), or hexadeomal format (range: 0 - FEFF).

### 14.2.2 Displaying I/O Registers

You can display up to 18 registers on the screen at one time. The Monifor I/O screen display is described in 14.2.1. To display a register on the screen, follow the directions below:

- Enter "D" for "Display" from the Monitor I/O menu shown in figure 14.6.
- If the register you want to display is in the local rack, enter "J" for Local and go on to the section entitled "Displaying Local VO". If the register is in a remote rack, enter "R" for Remote and go on to the section entitled "Displaying Remote VO".

### 14.2.2.1 Displaying Local I/O

- Enter the stot number of the module on which the register is found.
- b. Enter the register number.
- Select the formatio' the display in the "Value" field as follows: "D" for decimal "II" for boxadecimal
  - "B" for pinary
- d. Type "Enter" or <CR> to display the register.

### 14.2.2.2 Displaying Remote I/O

- Enter the slot number of the Bernote I/O master module (M/N o/C416) in the local rack.
- Enter the drop number of the remote chass s in which the module containing the register is located.
- enter the slot number of the module in the remote rack that contains the register.
- d. Enter the register number.
- Select the format of the claptay in the "Value" field as follows: D' for decimal 'H' for hexadecimal
  - "B" for binery
- Type "Enter" or <CR> to display the register.

## 14.2.3 Clearing I/O Registers from the Display

To clear I/O from the **Monitor I/O** display, follow the cirections in "Clearing a Single Display" or "Clearing the Entire Display." whichever is appropriate. Refer to 14.2.5 for directions on seving a **Monitor I/O** screen it necessary.

### 14.2.3.1 Clearing a Single Display

- 1. From the Monitor I/O menu, enter "C" for clear.
- Enter the display position (1.16) of the register you want to clear from the senser.

#### 14.2.3.2 Clearing the Enlire Display

- 1. From the Monitor I/O menu, enter "C" for clear.
- Enter W to clear all /O registers from the screen.

## 14.2.4 Saving a Monitor I/O Display List

You can save the variables listed on the **Monitor** (/**D** display to the default DISK/(SYSTEM/SECTION. Only the list of variables is saved, not the variable values. If your default is a floppy disk, it must not be write-protected.

You can give each list a standard 5-character "lename. The Auto Vax Executive software automatically attaches the file extension ".\$IO". You can later recall the list to the screen using the Recall option described in 14.2.6.

To save the current Monitor I/Q list, follow the cirections below:

- If you have not a ready done so, enter "S" for Save from the Monitor VO monu shown in figure 14-5.
- Enter the filename (up to 8 characters) for the display list. Do not attach a file extension. The file will automatically he given the extension \$10.

- 3. Type "Enter" or <CB>.
- You can recell the screen display using the Recall option described in 14.2.6.

### 14.2.5 Recalling a Monitor I/O Display List

You can recall any proviously saved **Monitor I/O** display 1st. To recall the **Monitor I/O** D splay list, to low the directions below.

- 1. From the Monitor I/O menu, select "B" for Recall.
- 2. Enter the name of the display list to recall.
- Type "Enter" or <CB>.

## 14.2.6 Modifying I/O Registers

### WARNING

MODIFYING I/O REGISTERS MAY AFFECT THE OPERATION OF CONTROLLED MACHINERY. IT IS THE RESPONSIBILITY OF THE USER TO DETERMINE THE POTENTIAL HAZARDS INVOLVED. FAILURE TO OBSERVE THESE PRECAUTIONS COULD RESULT IN BODILY INJURY.

The modify option is used to change the value of a register. The register you want to modify does not need to be in the screen display for you to modify it. Recall theil if explication tasks are running, the value that you write to a register using this option may be overwritten by one of those application tasks.

You must be familiar with how the registers on the module you are working with are organized in order to use this option. Refer to the documentation for the individual module for any questions on register organization.

Follow the directions in 14.2.6.1 for modifying local (/O and in ... 14.2.6.2 for modifying remote (/O.

14.2.6.1 Modifying Local I/O Registers

### WARNING

THIS FUNCTION MAY BYPASS CONTROL OF THE APPLICATION PROCESS BY THE APPLICATION TASKS. IT IS THE RESPONSIBILITY OF THE USER TO DETERMINE THE POTENTIAL HAZARDS INVOLVED. FAILURE TO OBSERVE THESE PRECAUTIONS COULD RESULT IN BODILY INJURY.

To modify a local I/O register, follow the directiona below.

- If you have not already done so, enter "M" for modify from the Monitor I/O menu shown in figure 14.5.
- 2. Enter "L" for "Local" I/O.
- Enter the slot number of the module on which the register is found.
- 4. Enter the register number.

- Enter the desired value of the register. You may enter a decimal or hexadecimal value only. If you enter a hexadecimal value, the last character of the value must be the letter "H" in upper- or lower-case.
- Type "Enter" or <CR> is write the value to the register.

14.2.6.2 Modifying Remote I/O Registers

### WARNING

THIS FUNCTION MAY BYPASS CONTROL OF THE APPLICATION PROCESS BY THE APPLICATION TASKS. IT IS THE RESPONSIBILITY OF THE USER TO DETERMINE THE POTENTIAL HAZARDS INVOLVED. FAILURE TO OBSERVE THESE PRECAUTIONS COULD RESULT IN BODILY INJURY.

To modify a remote I/O register, follow the directions below.

- If you have not a reacy clone so, enter "M" for Modify from the Monitor I/O menu shown in flaure 14.5.
- 2 Enter 'H" tor "Remote' I/O.
- Enter the slot number of the Remote I/O master module (M/N 57C416) in the the local rack.
- Enter the drop number of the remote chass 6 in which the module containing the register is located.
- Enter the slot number of the module in the remote rack that, contains the register.
- 6. Enter the register number.
- Chter the desired value of the register. You may enter a decimal or hexadecimal value only. If you enter a hexadecimal value, the fast character of the value must be the letter "II" in upper or lower-case.
- 9. Type "Enter" or <: CR> to write the value to the register.

## 14.3 Outputting Analog Signals

If your system configuration incorporates a LICS 5000 micro-regulator drive, the Monitor Analog meru allows you to output two analog signals that are choordional to the values of the specified integer variables. These signals can be used to drive a chart recorder, oscilloschoe, or other test instrument. The Monitor Analog is functional only with a Processor containing a current minor loop (CML) application task, i.e., a tesk containing the CML control block. See J-3676 for more information on the Control Block language.

The analog signals are obtained from the the D/A converters located on the Drive Analog I/O module (B/M 57406). The variable values are scaled and updated once every Processor module clock lick (must be 6.6 milliseconds) as long as the CML task is running. The D/A voltage is:

D/A(volts) = variable \* scale \*(10 volts/4096 counts)

A maximum of two single precision integer variables can be displayed simultaneously for each CML task, one per channel. Each variable is identified by the D/A channel from which the signal is obtained. The lower channel is identified as 0, and the upper channel is identified as 1.

### 14.3.1 Monitor Analog Display

The following fields will be displayed on the **Monitor Analog** screen for each variable:

- (#) Identifies the D/A channel (0 or 1) through which the value will be displayed.
- Task Identifies the task in which the variable is defined. This field is blank if the variable is common.
- Vanable Vanable name, including the type character "%" for single precision integers.
- Scale Identifies a scale factor of \*16, \*8, \*4, \*2, \*1, \*1/2, \*1/4, \*1/8, or \*1/16.

## 14.3.2 Outputting a Variable

The procedure for adding a variable is the same whether you are actually adding the variable, or replacing a variable with another variable.

Follow the procedure below to output a variable.

- 1. From the Monitor menu, select W for analog.
- Enter the slot number of the Processor on which the CML task is running.
- 3. Select 'X' for Add to add a variable.
- 4. Enter the D/A converter through which the signal is obtained (0 or 1). The converter corresponds to the display position. If you enter a display position currently on the screen, the variable associated with it will be replaced by the new variable you enter in step 5 below.
- If the variable in question is a local variable, enter the name of the task in which the variable is defined. If the variable is a common variable, press the "Enter" key or <GR> to skip over the "Task" field.
- Enter the name of the variable in the "Variable" field. Include the type character "%" for single precision integers. Type "Enter" or <CR>.
- When the cursor has moved to the "Soste" field, use the up and down arrow keys to scroll through the available scale factors described in 14.3.1 above. The celaul scale factor is 1.
- Press "-nter" or <CH> to terminate the entry and add it to the disclay.

# 14.4 Monitoring and Editing Ladder Logic/ PC Tasks

#### WARNING

USE OF THE ON-LINE EDITING FEATURE CAUSES THE CONTROLLED PROCESS OR MACHINE TO SUDDENLY CHANGE ITS OPERATION. IT IS THE RESPONSIBILITY OF THE USER TO DETERMINE THE POTENTIAL HAZARDS INVOLVED. FAILURE TO OBSERVE THESE PRECAUTIONS COULD RESULT IN BODILY INJURY.

> Before you change any Lacder Logic task on-line, you should be familiar with the information in Appendix C, which describes variable types and naming conventions in AutoMax Ladder Logic tasks. Note that the terms "Ladder Logic tasks" and "PC tasks" are used to mean the same thing, tasks written using conventional relay logic to show the sequence of power flow.

The **Monitor PC** menu is used to monitor the state of Ladder Logic task sequences in real-time and - unlike life editing - to modify individual control logic sequences on line while tasks are running. To make any changes to Ladder Logic tasks, the keyswitch must be in PROCRAM and the password must be entered.

On-line editing operations supported include adding, deleting, and modifying an existing sequence, modifying the value of a preset, forcing/unforcing a variable, moving one or a set of sequences, and resequencing all or part of a task. You can only modify one sequence (additione sequence, additione sequence, or celete one sequence) at a time. Any on-line changes made take effect during the scan limited alely following the task scan during which the change is installed.

When you monitor a sequence, the prover flow is indicated by reverse video display for those portions of the sequence that have electrical continuity. If a sequence contains a timer or counter, the current value is displayed, along with the preset value. For shift registers, the current contents of the register are displayed. Variable names displayed in lover case indicate local variables. These displayed in upper case are common variables. See figure 14.6 for a sample display.
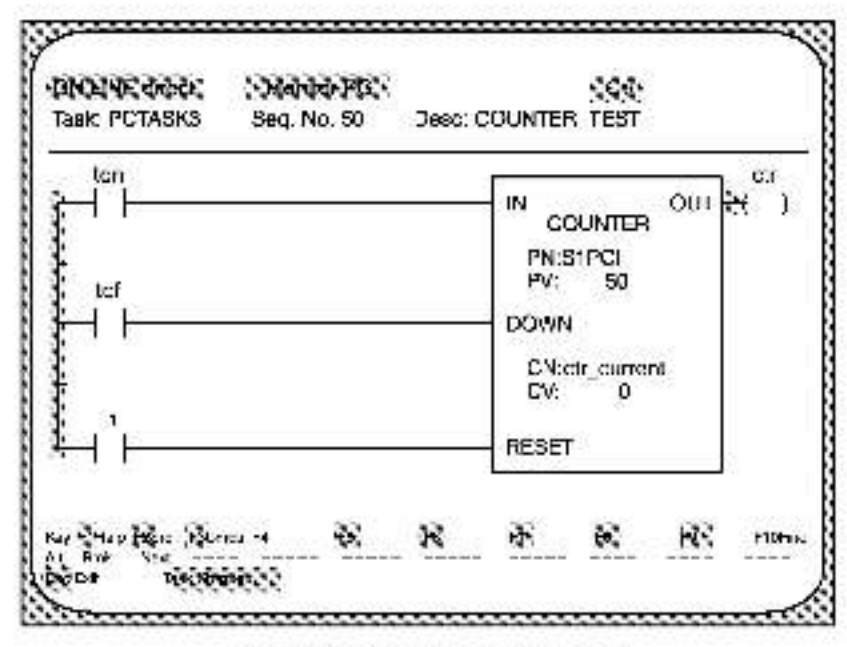

Figure 14.6 - Sample Monitor PC Dieplay

While monitoring a sequence, you can use the iour arrow keys to cosition the cursor over any 6 ement in the sequence. If there is a description for the selected element, it will be clisplayed on the screen in the lield "Desc".

While you are in the **PC Monitor**, the following keys have the special functions indicated.

| Home | Diableys the first sequence in the task    |
|------|--------------------------------------------|
| PgUp | Displays the previous sequence in the task |
| PgDn | Displays the next sequence in the task     |
| Enc  | Displays the last acquence in the task     |

### WARNING

MAKE CERTAIN THAT YOU UNDERSTAND THE POTENTIAL CONSEQUENCES OF MAKING ANY ON-LINE CHANGES AND THAT YOU HAVE READ AND UNDERSTOOD THE INFORMATION IN 14.4.2 AND 14.4.2.1 THROUGH 14.4.2.6. FAILURE TO OBSERVE THESE PRECAUTIONS COULD RESULT IN BODILY INJURY.

F3 is used to initiate an on-line edit command. F3 followed by one of the following keys executes the indicated command. Each command is described in the section listed to its right.

| Ine | - 1 | Selecte INSERT SEQUENCE        | See 14.4.2 and 14.4.3 |
|-----|-----|--------------------------------|-----------------------|
| De  | ۱.  | Selects DELETE SEQUENCE        | See 14.4.1            |
| C   |     | Selects CHANGE SEQUENCE        | See 14.4.2 and 14.4.5 |
| P   |     | Selects the MODIFY PRESET menu | See 14.4.8            |
| F   |     | Selects the FORCE menu         | See 14.4.7            |
| U   | -   | Selecte the UNFORCE menu       | See 14.4.8            |
| R   |     | Selects the RESEQUENCE menu    | See 14.4.9            |
| M   | -   | Selects the MOVE SEQUENCE menu | See 14.4.10           |
|     |     |                                |                       |

### 14.4.2 Limitations on Inserting and Modifying Sequences

There are a number of imitations on inserting and modifying a sequence or aequences into a Ladder Logic task that is running. These are detailed individually below.

### 14.4.2.1 Number of Sequence Insertions

When a PC task is downloaded, 1024 bytee are reserved for changes to PC task runtime code. Once this is used up, the screen will display an error measage indicating that the memory is full. The smallest possible sequence uses 14 bytes of memory. The smallest possible block uses 22 bytes.

### 14.4.2.2 Adding Variables

From the time a task is downloaded, only 16 new symbols may be added to the task. They may be any combination of local booleans, common booleans, local integers, and common integers, out when the total number of new symbols exceeds 16, the screen will display an error message indicating the symbol table is full. Deleting a sequence does not remove symbols from the symbol table i. In other words, it you add a sequence with two new symbols and then later take that sequence out, you will still here used up two of the 16 silowable new symbols.

### 14.4.2.3 Using an Existing Coil Name

You cannol insert a sequence with the same coil name as that found in an existing sequence. If you try to do so, the system will display enerror message indicating there is a duplicate coil.

### 14.4.2.4 Adding LOCAL Booleans

All LOCAL booleans that are addee must first be entered as only in order to be defined as locals. They must be defined as locals in this way before they may be used as contacts. All common symbols that are added must be defined in the configuration task for the rack. If a new COMMON that is not already defined is added, the screen will display an error massage indicating that the symbol is not resolved.

### 14.4.2.5 Inserting a Sequence with Counter or Shift Register Blocks

If Counter or Shift Register blocks are installed when the UP, DOWN, or SHIFT inputs are conducting, the count or shift will not take place. The count or shift will take place only when the input is turned o't and pack on again.

#### 14.4.2.8 Inserting or Modifying a Sequence with an Upward Transition Contact

If an upward transition contact references a new input in a register not previously used by the task, and if the input is conducting, an upward transition will be detected on the linst scan after the new sequence is installed or the existing sequence modified.

For example, you insert the following sequence where  $Q_{\rm e}$  in is defined in the configuration task for the rack, but is not used elsewhere in the Lacder Logic task:

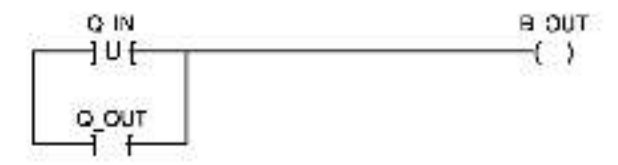

If Q\_IN is on when the sequence is inserted, B\_OUT will turn on. If a different bit in the word where Q\_IN is defined was stready used by the task, then B\_OUT will not turn on until Q\_IN turns off and then on again.

## 14.4.3 Inserting a Sequence

### WARNING

USE OF THE ON-LINE EDITING FEATURE CAUSES THE CONTROLLED PROCESS OR MACHINE TO SUDDENLY CHANGE ITS OPERATION. IT IS THE RESPONSIBILITY OF THE USER TO DETERMINE THE POTENTIAL HAZARDS INVOLVED. FAILURE TO OBSERVE THESE PRECAUTIONS COULD RESULT IN BODILY INJURY.

> Make certain you have read and understood the restrictions in 14.4.2.1 - 14.4.2.5 before proceeding.

To insert a sequence, follow the directions below.

 Monitor the sequence that will precede where you want the new sequence to be inserted. For example, if you want to insert a sequence between existing sequences 20 and 30, you begin by monitoring sequence 20. The insertion will always occur.

immediately following the sequence being monitored. To insert a new sequence before the first sequence in the task, see 14.4.12.

- 2. Once you are monitoring the correct sequence, enter F3 followed by the "lins" key. The system will test whether there is a sequence number that will fit between the monitored excuence and the one following it. For example, if the line number of the sequence being monitored is a multiple of 10, the system will test whether that the plus 10 is available. In the shove example, where there is already a sequence 50, the system would then test if the monitored sequence 10, the system would then test if the monitored sequence the number plus one is available. If a sequence 21 already existed, you would be prompted to resequence the task. See 14.4.9 below for more information about resequencing.
- After a valid sequence number is assigned for the sequence to be added, the sequence being monitored is cleared from the screen to allow you to enter the new sequence. For help in inserting the sequence, type F1.
- 4. After you have finished entering the new sequence, type F3 E to exit the editor and install the new sequence. If you change your mine and no longer want to insert the sequence, enter F3 Q. If you type F8 by mistake and you want to go back and edit the sequence further, type ESC.

### 14.4.4 Deleting a Sequence

### WARNING

USE OF THE ON-LINE EDITING FEATURE CAUSES THE CONTROLLED PROCESS OR MACHINE TO SUDDENLY CHANGE ITS OPERATION. IT IS THE RESPONSIBILITY OF THE USER TO DETERMINE THE POTENTIAL HAZARDS INVOLVED. FAILURE TO OBSERVE THESE PRECAUTIONS COULD RESULT IN BODILY INJURY.

To do etc a sequence, follow the directions below.

- 1. Monitor the sequence that you want to delete.
- 2. Enter P3 followed by the Delikey. The system will prompt with Are you sure [n]?" If you enter anything other than a Y for yes, the sequence will not be deleted. All symbols that are used by the sequence remain in the symbol table. The 16 symbol limit described in 14.4.2.8 is not affected by celeting a sequence.

## 14.4.5 Editing a Sequence

#### WARNING

USE OF THE ON-LINE EDITING FEATURE CAUSES THE CONTROLLED PROCESS OR MACHINE TO SUDDENLY CHANGE ITS OPERATION. IT IS THE RESPONSIBILITY OF THE USER TO DETERMINE THE POTENTIAL HAZARDS INVOLVED. FAILURE TO OBSERVE THESE PRECAUTION'S COULD RESULT IN BODILY INJURY.

> Make certain you have read and understood the restrictions in 14.4.2.1 - 14.4.2.5 before proceeding.

To edit a sequence, follow the directions below.

- 1. Monitor the sequence you want to edit.
- 2. Enter F3 followed by "C" for Change.
- 3. Far help in editing the sequence, enter F1.
- 4. After you have finlaned editing the secuence, type F3 E to exit the ecitor and install the edited sequence. If you change your mind and no longer want to insert the sequence, enter F3 Q. If you type F3 by mistake and you want to go back and edit the sequence further, type ESC.

### 14.4.6 Modifying a Preset

In modify the preset value for a COUNTEH or TIME ON or TIME OFF clock, follow the directions below. You cannot use this function if the preset is currently forced.

- 1. Enter F3, followed by "P" to Preset.
- 2. Enter the name of the task in which the preset is to be modified.
- At the next prompt, enter the name of the preset followed by a % sign. The name you enter must be an existing integer name or an error message will be displayed.
- Enter the new value. The new value is written into the variable and is asved as a part of the task. The unit is 1/10 of a second. The new value must be in the range of 1 to 32767 for timers and -32766 to +32767 for counters.

# 14.4.7 Forcing a Variable

#### WARNING

THE SET AND FORCE FUNCTIONS BYPASS CONTROL OF THE APPLICATION PROCESS BY THE APPLICATION TASKS. IT IS THE RESPONSIBILITY OF THE USER TO DETERMINE THE POTENTIAL HAZARDS INVOLVED. FAILURE TO OBSERVE THESE PRECAUTIONS COULD RESULT IN BODILY INJURY.

You can access the same functions allowed in the Force menu described in 14.5 to force a variable while in the PC Monitor. Strings, array elements, and funable variables cannot be forced. Only booleans, single precision integers, double precision integers, and reals can be forced. Once a variable is forced, its value cannot be altered by application tasks or the status of physical 70. Its value can

only be changed by forcing it to another value or unforcing it. See 14.4.8 for more information about unforcing a variable. To force a variable, follow the cirections below.

- 1. Enter F3, followed by "F" for Force.
- Enter the name of the task in which the variable is to be forced. If the variable is common, skip over this step.
- Enter the name of the variable. The variable name must be terminated by the @ character for boolean variables, the % character for integer variables, or the ! character for double integer variables. Forced boolean variables are shown blinking on the display.
- Enter the value to which the variable is to be forced in the "Value" field.
- You can enter further values for the variable without entering F3 F if you have not exited using the <Esc> key. Enter the new value over the old.
- 6. To exit, type < ESC>.
- In unforce a variable or all variables, follow the directions in 14.4.8.

### 14.4.8 Unforcing a Variable

#### WARNING

THE SET AND FORCE FUNCTIONS BYPASS CONTROL OF THE APPLICATION PROCESS BY THE APPLICATION TASKS. IT IS THE RESPONSIBILITY OF THE USER TO DETERMINE THE POTENTIAL HAZARDS INVOLVED. FAILURE TO OBSERVE THESE PRECAUTIONS COULD RESULT IN BODILY INJURY.

You can unforce variables by removing them from the Force table.

To remove variables from the Force table, follow the directions below.

- 1. Enter F3 followed by "U" for "Unforce".
- To unforce all variables in the Force table, enter an 'X'. To unforce one variable, use the up and down arrow keys to move the ">" pointer until the desired variable is displayed and then type a <CR>. If the force table is emptied, the system will exit to the manu.
- In exit the function, type <ESC>.

### 14.4.9 Re-sequencing a Task

The method used to re-sequence tasks in the PC Monitor allows changes to take effect with the next scan.

To re-sequence a task, follow the directions below.

- 1. Type F3 followed by "R" for Re-sequence.
- A: the prompt "Old First Sequence", enter the sequence number at which you want begin the re-sequence.

- At the prompt "Old Last Sequence", enter the upper limit for the range of sequences you want to re sequence. The range you select is inclusive.
- At the prompt "New First Sequence", enter the new sequence number for the first sequence in the range.
- At the prompt "New increment", enter the number to add to subsecuent secuence numbers, beginning with the "New First Sequence".

The following are not permitted when you re-sequence and will cause the system to display an error message if attempted:

 If "New First Sequence" is smaller than the sequence immediately preceding "Old First Sequence". For example, you cannot re sequence the sequences shown boxed on the left as these shown boxed on the right;

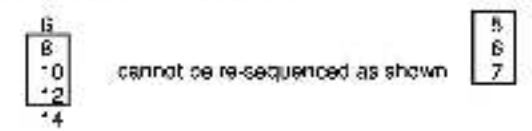

 If the new last sequence in the range would become greater than the sequence that follows the "Old Last Sequence". For example, you cannot re-sequence the sequences shown boxed on the left as those shown boxed on the right:

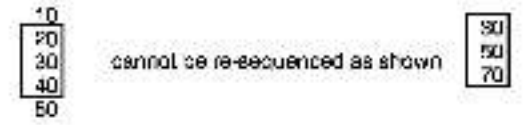

 If the Old First Sequence or Old Last Sequence is not a sequence in the task, the system will display an error message indicating that the sequence was not found.

### 14.4.10 Moving a Sequence or Set of Sequences

The method used to move a sequence or set of sequences in the **PC** Monitor allows changes to take effect with the next scan. To move a sequence or set of sequences, follow the directions below.

- 1. Enter F3 followed by "M" for "Mave".
- At the prompt "First Sequence To Move", enter the sequence or first of the set of sequences to be moved.
- 3. At the prompt "Last Sequence To Move", enter the last sequence or last of the set of sequences to be moved. If you are moving only one sequence, enter the same sequence number as you did in number 2 above. If you are moving a set of sequences, the range of sequences between the first and last sequence numbers you enter is inclusive.
- At the prompt "New Sequence Number", enter the new number of the sequence or the first sequence of the set. If you are moving a set of sequences, they will be incremented by 10 after the first sequence.

The following are not permitted when you move a sequence and would cause the system to display an error measage if attempted:

- If the sequencee starting with the new sequence number would fall into the same range as existing sequences.
- f either the "First Sequence to Move" or "Last Sequence to Move" is not a sequence in the task.

### 14.4.11 Searching for a Sequence Number or Coll Variable Name

You can search a task for a sequence number or coil variable name using F10. To find a particular sequence number or coil variable name, follow the directions below.

- 1. Criter F10.
- A: the prompt, enter either the sequence number or the name of the coll. That sequence will then be displayed on the screen.

### 14.4.12 Searching for a Variable Name

You can search a task for a variable by lollowing the directions below.

- 1. Chter 72 to initiate the search.
- 2. Enter the name of the variable.
- By entering one of the letters indicated below, you can qualify the search to examine only certain types of elements for the variable:
  - A All contacts and coil
  - O Normally open contacts
  - C Normally closed contacts
  - U Upward transition contacts
  - D Downward transition contacts

The task will be scanned from the beginning for a match. If a match is found, the search scops and the ladder sequence containing the match is c splayed.

4. If you want to search for another instance of the same versble, enter Alt/FP. This function will cause the search to continue from the sequence of which it had stopped until the next metch. A search must have been initiated with the FP function key in order to use this function. It may be re-executed as many times as necessary.

## 14.4.13 Inserting a New First Sequence

To insert a sequence before the existing first sequence, follow the directions below. This is the sole method of inserting a sequence before an existing first sequence. F10 can also be used to insert at any place in the task if the sequence number entered is not already in the task.

- 1. mter F10.
- Enter a sequence number smaller than the current first sequence number.

 Proceed with the insert operation described in 14.4.2 and 14.4.3 above.

## 14.4.14 Remark Sequence Text

You can use Alt/F1 to toggle on/off the display of Remark sequence lost.

# 14.5 Forcing Variables

### WARNING

THE SET AND FORCE FUNCTIONS BYPASS CONTROL OF THE APPLICATION PROCESS BY THE APPLICATION TASKS. IT IS THE RESPONSIBILITY OF THE USER TO DETERMINE THE POTENTIAL HAZARDS INVOLVED, FAILURE TO OBSERVE THESE PRECAUTIONS COULD RESULT IN BODILY INJURY.

### WARNING

VARIABLES AND OUTPUTS WHICH ARE FORCED BEFORE A-C POWER IS LOST WILL REMAIN FORCED WHEN A-C POWER IS RESTORED. SHOULD A-C POWER BE LOST WHILE VARIABLES ARE FORCED, THE USER MUST ENSURE THAT UNEXPECTED MACHINE MOVEMENT DOES NOT OCCUR WHEN A-C POWER IS RESTORED. FAILURE TO OBSERVE THESE PRECAUTIONS COULD RESULT IN BODILY INJURY.

> From the **Monitor** menu shown in figure 14.1, you can select "F" for Force to force and unforce up to 16 variables at the same time. You can only finite bholisan, single precision integer, double precision integer, and real variables. Strings, array elements, and tunable vanables cannot not be forced. A variable that is forced cannot be aftered by any application task or the status of physical VO. A forced vanable will retain its forced value until it is unfinced on forced to a different value.

See 14.5.1 for an explanation of the screen display and 14.5.2 and 14.6.3 for instructions on forcing and unforcing variables.

## 14.5.1 Monitor Force Screen Display

Forced variables are displayed in a table on the screen. The columns in the force table contain the following information:

- $(\vec{\pi})$  = Force table (screen) position (1.16).
- Task The task in which the variable is defined. This field is blank if the variable is COMMON.
- Variable Name of the variable bring forced, inducing the type character.
- Value I he current forced value of the variable.

See figure 14.7 for a the Monitor Force menu.

| OG 100 2000 :<br>Monitor Force | 22222222222                                    | 6892923222222222222222222222222222222222 | 222  |
|--------------------------------|------------------------------------------------|------------------------------------------|------|
| 😹 Exil                         | <b>S</b> prea                                  | (Unforce                                 |      |
| 55 Helo                        |                                                |                                          |      |
|                                |                                                |                                          |      |
| -                              | 3565 P. 10 10 10 10 10 10 10 10 10 10 10 10 10 |                                          |      |
|                                | 2000000000                                     |                                          |      |
|                                | 99999622222                                    |                                          | :222 |
|                                | 999998222222                                   |                                          | -222 |

Figure 14.7 - Monitor Force Menu

## 14.5.2 Forcing a Variable

To force a variable, follow the cirections below.

 At the Monitor menu, enter "F" for Force. See Figure 14.8 for a sample screen containing 14 forced variables. Note that no task is shown for common variables.

| Monitor Force Force |          |                        |
|---------------------|----------|------------------------|
| Est Ext             |          | ເຮັນໃໝ່ Terminate Entr |
| Issk FRCS1PC        | 904 L %  | <b>18108</b> 32767     |
| ****                | Westable |                        |
| 1                   | C@       | TRUC/ON                |
| 2                   | C%       | 12345                  |
| 3                   | C?       | 12345678               |
| 4                   | C        | - 123455789±+09        |
| 5 FRCS' BAS         |          | TRUE/ON                |
| 6 FRCS BAS          | -36      | 11.1                   |
| 7 FRCS BAS          | 1        | 222222                 |
| 8 FRCS BAS          |          | + 3333334E+09          |
| 9 FRCS BLK          | ്പത      | FALSE/OFF              |
| 10 FRCS* BLK        | 1%       | 777                    |
| 11 FRCS'BLK         | 11       | 58888                  |
| 12 FRCS* BLK        | 64 mil   | 1 99399992E 108        |
| 18 FRCS: PC         | _B(ā)    | TRUE/ON                |
| 14 FRCS" PC         | 11:6     | 32767                  |

Figure 14.8 - Sample Monitor Force Display

- 2. Enter the name of the task in which the variable is to be forced.
- Enter the name of the variable, terminated by the appropriate character ('@" for boolean, '%" for single precision integers, "I" for couple precision integers or [blank] for reals).
- Enter the value to which the variable is to be forced in the "Value" field.
- You can onter different values for the same variable if you have not exited using the <Esc> key. Simply use the arrow keys to move the cursor to the "Value" field again and enter the new value over the old.
- 6. To exit, type <ESC>.
- To unforce one variable or all variables, follow the directions in 14.5.3.

## 14.5.3 Unforcing a Variable

You can unforce variables by removing them from the Force table. To remove variables from the Force table, follow the directions below.

- 1. Enter "U" for "Unforce".
- To unforce all variables in the Force table, order an 'A'. To unforce one variable enter the disp ay position of the variable to be unforced. If the force table is emptied, the system will exit to the Monitor menu.
- 3. To exit the function, type <ESC>.

# 15.0 ON LINE MENU: ERROR CLEAR

Any errors in either the Processor error log or on the Processor module LEDs should first be cleared if you wish to run any tasks on that part cular Processor. The Error Clear menu allows you to view and clear the error logs of Processor modules as well as the LED fault codes on Processor modules. This option simply clears the error log and the LEDs; if does not correct the errors themselves. Follow the steps below to clear a Processor error log, LEDs on e Processor module, or both at one time.

- From the ON LINE menu abows in figure 7.1, select "E" for Erfor Clean.
- At the resulting screen, select "E" to clear an error log, "L" to clear LEDs, or "B" to clear both the error log and the LEDs.
- Enter the slot number of the Processor (0-4) whose error log and/or LEDs you want to clear.

# 16.0 SOFTWARE TROUBLESHOOTING

From messages may be displayed on the screen if there are problems with memory, or disks. This section describes some actions you can take to correct these problems.

# 16.1 Memory Errors

Some errors are caused by insufficient memory on the personal computer. An error message will indicate if this occurs. Recall that the AutoMax Run-Time Executive requires 640K of RAM. When one of these arrors occurs, exit the AutoMax Executive, make more RAM memory available and re-atent the system.

Memory can be freed by:

- removing any terminate and stay resident (TSH) programs (e.g., Sidekick)
- removing any other driver programs or moving them to high memory.
- reducing the number of files and buffers reserved in CONFIG.5YS.

# 16.2 Disk Errors

Some errore are caused by problems with the hand or floppy cisk on which files are stored. An error message will include if this occura. When one of these errors occura, check for problems with the disk or disk drive and re-start the system.

Disk problems include:

- a write-protected disk.
- lack of sufficient disk space
- hardware problems with the claik drive

# 16.3 System Errors

Errors that indicate a problem with the AutoMax Run-Time Executive software will cause the AutoMax Run-Time Programming Executive to halt. If this type of error occurs, write down the error message, then contact Reliance.

# Appendix A

# AutoMax File Types

The following file types may have been created when your AutoMax system was configured. You may see any of these files on your hard disk or on floopy disks you receive from your software supplier. In AutoMax, the file type is determined by the file extension. The AutoMax Executive software uses the file extension to determine the particular editor (Text Editor or PC Editor) to be used when editing a file. When a file is created, the AutoMax Executive appends one of the following file extensions to designate the file type:

- .BAS BASIC tasks
- .HI K Control Block tasks
- CNF Configuration free
- .PC PGA adder Logic tasks
- .INC Include files (see BASIC statement INCLUDE)
- .TUN Tunable variable files
- .DOC document (text) files
- XRF Cross-reference flee
- LOC Log files
- LST Task list fles
- .OBJ Object files (BASIC, Control Block, or Configuration)
- .05 System files
- EXE .
- BAT
- INI .
- .ERM
- .HLP •

# Appendix B

# Processor Module Error and Status Codes

All AutoMax Processor module error and status codes (displayed on the two seven-segment LEDa on the taceplate) are listed below, organized first by error type and second, in numerical/alphabetical order.

### **Processor Overload**

00 CPU Overload

Corrective action: move one or more application tasks to other Processor modules in the rack, or make scenitmes longer.

## **Power-Up Diagnostics**

The following error codes are displayed while the Processor module performs power-up displayed.

| g.n.                     | EPROM tailed                                                                                         |
|--------------------------|----------------------------------------------------------------------------------------------------|
| 0.10.8.                  | Bad CPU                                                                                              |
| 0.4.                     | Internal bus error test failure                                                                      |
| 0.5.                     | Parity test failure                                                                                  |
| 0.6.                     | External bus error test failure                                                                      |
| 0.7.                     | Processor in the wrong slot                                                                          |
| 1.0 1.6.                 | RAM fallure                                                                                          |
| 2.0.                     | NO protection failure                                                                                |
| 2.1.                     | PIO talled                                                                                           |
| 2.2.                     | PC secsionator failed                                                                                |
| 2.3.                     | 8253 timer/counter failed                                                                            |
| 2.4.                     | SIO failure                                                                                          |
| 2.5.                     | Communications interrupt to led                                                                      |
| 2.8.                     | SIO Interrupt talled                                                                                 |
| 2.7.                     | 8253 counter timer interrupt failed                                                                  |
| 2.8.                     | Local watchdog failed                                                                                |
| 3.0.                     | Bed backplane                                                                                        |
| 3.1.                     | Multibus parity test fallure                                                                         |
| 4.0 4.5.                 | Common memory RAM failure                                                                            |
| 4.8.                     | Common memory system watchdog failure                                                                |
| 5.0                      | Processors with incompatible EPROMe in the rack                                                      |
| Corrective a replace the | action: replace the Processor (M/N 57C430A, 57C431,<br>Common Memory medule (M/N 57C413 or 57C423) i |

200.....

Corrective action: replace the Processor (M/N 57C430A, 57C431, or 37C435), or replace the Common Memory module (M/N 57C413 or 57C428) if error codes 4.0. 4.6. remain on.

## **Run Time Errors**

02 Task or Configuration checksum failure

Corrective action: replace the Processor (M/N 57C430A, 57C431, or 57C435).

## Runbase Booting

The following status/error codes are displayed while you keet the rundess, or operating system, onto the Processor module(s) using F10 (LOAD OPERATING SYSTEM) on the main menu of the AutoMax programming software. All of the following codes except 6.5, apply to the top part of the Processor module, labeled "Programmer/Port B".

- 6.0. Unexpected interruption upper port of Processor
- 6.1. Parky error
- 6.2. Receiver overrun
- 6.3. Framing error
- 6.4. Serial port latal error
- 6.5. Illegal interrup, on lower port of Processor
- 6.6. Transmit interrupt error
- 6.7. Runbase integrity ost
- 6.6. Bad runbase checksom
- 6.9. Tranemit buller error
- 7.0. Mulli-Processor iunbase download in progress
- 7.1. Disconnect time-out during download
- 7.2. Sparious interrupt received

Corrective action: 6.3, may be caused by attempting AutoMax ON-LINE PROGRAMMING functions before the runbase is loaded onto the Processor module(a) in the rack. In this case, exit the ON-LINE PROGRAMMING menu and download the runbase. 7.0 is a status message only. For all other error codes, cycle power and try to load the runbase spain.

### Loading the Runbase over the Network

- Bad message length specified for network message.
- 8.1. Bed destination drop
- 8.2. Transmitting drop inactive
- 8.3. Destination port unallocated
- 8.4. Deslination port busy
- B.5. Did not receive expected response.
- 8.6. Sparious network interrupt received
- 8.7. Network message is being transmitted

Corrective action: 8.0, and 8.1, are caused by a failed Processor in the leftmost stot. For 8.2, check the cosx cable; then try replacing the network module. For 8.3, 8.5, check the cestination Network module, then the leftmost Processor in the cestination rack. For 8.6, and 6.7, cycle power and try to load the runbase again.

## **Miscellaneous Process Errors**

8.8 Processor falure

Corrective action: replace Processor module.

## STOP ALL Error Codes

The following hardware and activate error codes cause all tasks running in the rack to stop.

- 1A Watchdog on this Processor foiled
- 1b Hardware event count limit exceeded
  - too many interrupts set without being acknowledged
  - program too long
  - collective scens too fast

| 1C         | Illegal instruction detected                                            |
|------------|-------------------------------------------------------------------------|
|            | - bad Brocessor module                                                  |
|            | - bad FROMs                                                             |
| 14         | Privilege violetion delegad                                             |
| TU .       | <ul> <li>mohaza softwara fault</li> </ul>                               |
|            | - hard Brooseen around                                                  |
| 10         | <ul> <li>Dati (rocass) (notation datastas)</li> </ul>                   |
| 16         | custons collu ora fault                                                 |
|            | - Turibase solitiva: e ison                                             |
| 10         | - Dag Processo, mogule                                                  |
| 10         | inega intertupt detected                                                |
|            | - runcase solware isoli                                                 |
| 10         | - Dad Processor module                                                  |
| 10         | Event gount underflow                                                   |
|            | <ul> <li>tub many WATIS (max 32768)</li> </ul>                          |
| 82510      | <ul> <li>not enough SETs (BASIC tasks)</li> </ul>                       |
| 15         | Event court, over low                                                   |
|            | <ul> <li>Loo many SETs (max. 32767)</li> </ul>                          |
| 1223       | <ul> <li>not enough WAITs (BAS C tasks)</li> </ul>                      |
| 12         | Hardware event lime-out                                                 |
|            | interrupt time exceeded programmed time out                             |
|            | limit in a Control Block task                                           |
| 13         | Runbase boot error                                                      |
|            | <ul> <li>a check on the runbase failed</li> </ul>                       |
| 14         | Processor overlap limit exceeded                                        |
|            | <ul> <li>ran out of processing capacity (time)</li> </ul>               |
| 15         | External watchoog time-out detected                                     |
|            | <ul> <li>another Processor in the same rack stopped</li> </ul>          |
| 17         | Address error detected                                                  |
|            | caused by a read/write to an invalid address                            |
| 18         | Spurious interrupt or haroware failure                                  |
| 19         | Prover failure detected                                                 |
| 30         | Problem in application software                                         |
| 31         | Bus error                                                               |
|            | attempt to access invalid address                                       |
| 32         | Define channel error                                                    |
|            | problem in application software                                         |
| 38         | Define scan error                                                       |
|            | <ul> <li>hardware tault</li> </ul>                                      |
| 34         | Memory integrity lost                                                   |
|            | - haroware fault                                                        |
| 35         | D G drive CM <sub>2</sub> block initialization error                    |
| 36         | Communication between drive Processor and I/O                           |
| 3050 (2    | controller inst                                                         |
|            | - bardware fault                                                        |
| 37         | (1-C) drive (V) controller run-time board error                         |
| <b>3</b> 1 | barsware fould                                                          |
| 128 - 32   | - 1903/4618 (BUIL                                                       |
| Correctio  | ve action: correct the problem in application software. Try to rese, by |
| cycling p  | power and re-loading configuration and application tasks. Replace the   |
| Process    | or module. For 35-37, replace the drive controller module or Processor  |
| module;    | for 31, see J-3660 or J-3669; for 37, see J-3669.                       |

For error code 17: if you define bits in a register that is also defined as a register, neither the bits nor the register can be forced.

# **BASIC STOP ALL Error Codes**

The following error codes are caused by problems in BASIC tasks and cause all tasks to stop.

- 40 Too many RETURNs from COSU3s (or RETURN without GOSUB) 41 Illegal jump into a FOR loop NEXT etalement cose not match current FOR 42 43 Invalid START EVERY statement Invalid EVENT statement 44 45 STOP statement executed in application software (Gauses a STOP ALL/C\_EAR)
- 48 SET or WAT alternated with no event definition
- 47 Task stack overflow
- 48 GOSUBs not belanced at END statement.
- 49 Insufficient space for channel buffer.
- 4A Attempted to execute under ned opcode
- 40 Alternoted to execute non-executable opcode
- 4C Attempted to execute illegal opcode
- 4D RESTORE to non-DATA statement, ine number
- 4E Attempted to take square root of a negative number
- 4F Attempted RESUME without being in an ON ERROR handler

Corrective action: correct the problem in application software. Error code 47 can be caused by performing a PUT on a closed port. PRINT statements, complex mathematical expressions, deeply vested subroutines, and deeply nested ZF-THEN-ELSE statements. Error code 4A can be caused by attempting to use Ethemet functions with the standard operating system loaded. To use Ethemet functions, you must load the Ethernel operating system.

## Multibus: and Processor Bus STOP ALL Error Codes

| 50    | Onegard parity error                     |
|-------|------------------------------------------|
| 51-54 | Onegard bus error or access violation    |
| 65    | Multibus parity error during read access |
| 56-58 | Multibus access violation or bus error   |
| 60    | Network interruct allocation failed      |
| 61    | Network receiving queue overflow         |
| 62    | Network transmit queue underflow         |

Corrective action: reset by cycling power and re- cading configuration and application tasks. If the small green LED labeled "OK" on the Processor module faceplate is off, replace the Processor module. Correct any incorrect accesses in application software. Systematically swap out hardware modules. For error codes-55 58, if none of the above correct the problem, try replacing the backplane.

## AutoMax Drive-Related Error Codes

The following error codes indicate a power circuit or external cirve system halit. They apply only to systems that incorporate DCS 5000 micro-regulators. After contacting the problem, reset the Processor module by cycling power and re-loading the configuration task and application tasks to clear the error code. Note that these error codes also appear in the Error Log for the Processor.

8D Instantaneous overcurrent fault armature current exceeded IOC THRESH value in CMI task 81 Line sync loss fault 82 lach loss fault 40% armature voltage with lass than 5% tach. teedback. Cverspeed/overvoltage fault 85 CMI\_task OSV\_FDBK exceeded OSV\_THRESH numbar Hardware overspeed fault 84 drive analog module potentiometer setting. exceeded by incut voltage 85 External El fault external fault input triggered. 86 Phase rotation lault incorrect phasing Shorted SCH detected in power module 87

Corrective action: troubleshoot power circuit and external drive system. These errors do not cause a STOP ALL and do not require relibading the Configuration file or tasks.

### **Configuration Task Error Codes**

The following error onces usually incide a discrepancy between the actual hardware configuration and the I/O cellnitions in the configuration task for the rack. See the AutoMax Configuration Task Instruction Manual (J-3649) for more information on the configuration task.

- E0 TASK specified in configuration uninstalled, at wrong priority, of wrong type, on wrong Processor module; wrong spelling of TASK
   E1 Invalid configuration, configuration not successfully downloaded.
   E2 I/O referenced, n configuration is masing.
- E3 I/O referenced in configuration is missing, Invalid configuration, configuration not successfully downloaded.
- E4 Error building task, insufficient memory in Processor Module. Invalid configuration, configuration not successfully downloaded.
- E5 Error building task, insufficient memory in Processor Module. Invalid configuration, configuration not successfully downloaded.
- E6 I/O referenced in configurations is missing. Error building task, insufficient memory in Processor Module.
- E7 Invalid configuration, configuration not successfully downloaded. I/O referenced in configuration is missing, invalid configuration, configuration not successfully downloaded.
- E8 Error installing application task, common symbol could not be resolved, insufficient memory in Processor Module.

- E9 Error installing application task, common symbol could not be resolved, insufficient memory in Processor Module. Invalid configuration, configuration not successfully drawnloaded.
- EA Error installing application task, common symbol could not be resolved, insufficient memory in Processor Module. (/O referenced in configuration is missing.
- Eb Error installing application task, common symbol oculo not be resolved, insufficient memory in Processor Module. (Ø referenced in configuration is missing, invalid configuration, configuration not successfully downloaded.
- EC Error building task; and error installing application task, common symbol could not be resolved, insufficient memory in Processor Module.
- Ed Error building task; and error installing sppt cation task, common symbol could not be resolved, insufficient memory in Processor Module. Invalid configuration not successfully downloaded.
- E- Error building task; and error installing application task, common symbol could not be resolved, insufficient memory in Processor Module. I/O referenced in configuration is missing.
- EF Common variable forced by another Processor Mocule.

Corrective action: verify that the configuration correctly describes the physical configuration of the system and the tasks installed on the Processor module(e). Reset by cycling power and re-toading the configuration and application tasks. For error code EF, un-force the variable and do a STOP ALL from the AutoMax ON LINE PROGRAMMING menu.

# Fatal Errors

The following error codes usually indicate that the runbase is not functioning correctly. If any of these error codes appears, the configuration task and all application tasks are deleted from the Processor module.

| FD-F9 | Fatal error |
|-------|-------------|
| FA-FF | Fatal error |

Corrective action: cycle prover. Be load the configuration task and all application tasks. Beplace the Processor module.

## Informational Messages

The following codes signify a particular condition, not necessarily an error.

| dd | This Processor module has successfully<br>completed power-up diapapetics and is writing for |
|----|---------------------------------------------------------------------------------------------|
|    | other Processor modules to complete their                                                   |
|    | clagnostics                                                                                 |
| LO | The runbase needs to be loaded onto the rack                                                |
| hD | Rack configuration is being validated                                                       |
| dD | Application task installation in progress                                                   |
| d1 | Waiting on synchronizing event (in a rack with<br>multiple processory)                      |

d2 Waiting on mutual exclusion lock (in a rack with multiple processors)

Corrective action for b0 and d0 that do not change or disappear: re-load configuration and application tasks.

# Appendix C

# Ladder Logic/PC Task Variable Names and Types

In AutoMax Lectoer Logic, variable names are used in place of physical addresses. They are limited to 14 alphanumeric characters, and must begin with a letter. Some names are split into two lines.

Each veriable name has been defined as one of two types: LOCAL to the task or COMMON to all Processors in the rack. LOCAL variables are those that do not represent a physical VO point and are not referenced by any other application tasks running in the rack. COMMON variables are those that represent physical VO points or are referenced by other tasks in the rack.

Each variable name can have a 40-character description. When you monitor PC lasks in the on-line mode (see 14.4), however, the screen will display the description for any variable you are monitoring.

The description is broken down into four groups of 10 characters. The "^" characters inclicate where the line will be croken up on the printout of the task.

# Appendix D

# System Security

To protect the system against unauthorized changes being made from the personal computer, AutoMax, noorporates two types of security: a keyswitch on the rack Power Supply module, and a password.

### Keyswitch

The keyswitch on the rack Power Supply module provides security for on-line operations such as starting and stopping application tasks by defining a privilege level for the rack. Only on-line operations are affected by the position of the keyswitch. Saving tasks from the rack, however, is permitted regardless of the keyswitch position. The keyswitch has three possible settings: "PROI -C.P., "SETUP", and "PROGRAM". The AutoMax Executive software displays the current position of the keyswitch on the top of the scheen while you are on-line. See below for a description of the privilege level defined by each keyswitch position.

### **PROTECT** Position

If the keyswitch is in the 'PROTECT' position, the operator can only monitor variables and save tasks from the rack. Even if the operator knows the password, he cannot certairm any other operationa.

### SETUP Position

If the keyswitch is in the "SETUP" position, the operator can monitor all variables, modify tunable variables, and save tasks from the rack only. Even if the operator knows the password, he cannot perform any other operations.

### **PROGRAM Position**

If the keyswitch is in the "PROGRAM" post on, the operator can perform all on-line operations from the personal computer, i.e., load, save, run, delete, and stop application tasks, and monitor and tune variables. If, however, the password has not been entered previously, or is not entered when the user is prompted, the privilege level defaults to that of the "SETUP" position.

### Pessword

The password provides an additional eval of security for the rack if the keyswitch on the power supply is kept in the "PROGRAM" position. Any on-line operations beyond what is allowed in the "SETUP" mode of the keyswitch will require the operator to enter the password first. The password will time-out after 10 minutes.

As supplied by Heliance, the Run-Lime Executive software requires the password "AUTOMAX". Only your application software supplier can change the password.

# Appendix E

# AutoMax Operating System Part Numbers

The following table shows the operating system part numbers which can be displayed in the on-line Processor Into/Log.

| Part Number | OS Type       | AutoMax Exec. Version |
|-------------|---------------|-----------------------|
| 422503-020A | 6010 Standard | Version 2.0A          |
| 422503-020B | 6010 Standard | Version 2.0B          |
| 422503-021A | 6010 Standard | Version 2.1A          |
| 422508-021B | 6010 Standard | Version 2.1B          |
| 422503-021C | 6010 Standard | Version 2.10          |
| 422508 021D | 6010 Standard | Version 2.1E          |
| 422503-021F | 6010 Standard | Version 2.1F          |
| 422508-021G | 6010 Standard | Version 2.1G          |
| 422503-022A | 6010 Ethernel | Version 2.1A          |
| 422n03-022B | 6010 Ethernet | Version 2.1B          |
| 422503-022C | 6010 Ethernel | Version 2.1C          |
| 422503-022D | 6010 Ethernel | Version 2.1E          |
| 422526-001C | 7010          | Version 2.1E          |
| 422526-021F | 7010          | Version 2.1F          |
| 422526-021G | 7010          | Version 2.1G          |
| 422547-021F | 6010 Ethernet | Version 2.1F          |
| 422547-021G | 6010 Ethernet | Version 2.1G          |

# Appendix F

# Task Execution

This appendix provides background information about how AutoMax tasks axecute. The Run-Time Programming Executive software does not support changing of any tasks or changing how they are executed in the task.

In AutoMax applications that incorporate multi-tasking, task execution is cetermined by eligibility to run. A task's eligibility, in turn, is determined by its priority, scan time, and any links to other tasks built into the task by the application software supplier.

## Priority

Task priority refers to the relative importance of a task in the application. Tasks whose execution is more or tical to the operation of the controlled machinely should be assigned higher priority. Priority can range from 4 inkghest) to 11 (lowest). It is apecified by the programmer in TASK statements included in the configuration task for the rack.

## Scan Time

Scan time refers to how often the task is scheduled to be executed. It is usually measured in ticks. A tick rate can be assigned for each AutoMax Processor by the application software supplier. The tick rate can range from 0.5ms to 10.0ms. The cefault tick rate is 5.5ms. See section 6.8 of this manual for more information. For example, an AutoMax task with a 20 tick scan time (using the default tick rate) means that the task is scheduled to start every 110ms.

Scan time is acecified differently for PC/Ladder Logic. Control Block, and HAS Clasks. In each case, before setting the scan time, it is important to know approximately how long the task takes to execute. For example, a task that takes 22ms to execute cannot be assigned a scan time of 2 ticks because a 22ms task cannot be started every 20ms. This situation would result in an overlap error (error code 14 would be displayed on the Processor and all tasks in the rack would be stopped).

Scan time for PC/Ladder Logic tasks is set using the PC Editor in the full AutoMax Programming Executive software. The F8 key, followed by I, allows the programmer to enter the scan time. The screen display will indicate the approximate execution time of the task, determined by the Executive software. The AutoMax Leoder Logic language instruction menual contains execution time estimates for each type of Ladder Logic operation.

For Control Block tasks, the scan time is specified in ticks using the SCAN\_LOOP statement. The approximate execution time of the task can be calculated using the execution time estimates found in the AutoMax Control Block language instruction manual.

The scan time for BASIC tasks is usually specified in the START EVERY statement. The START EVERY statement, which is optional, allows the programmer to use seconds, minutes, and hours, as well as ticks, as the time unit. Note that there is no simple method of estimating execution time for BASIC tasks ahead of time. One method of estimating execution time for a specific BASIC task a lead of induce a statement that turns on a DC output at the beginning of the task (after the START EVERY statement, illused) and turns it of at the very end of the task. Then the task is put into run with no other tasks running, and an oscilloscope is used to measure the time the output is on.

# Synchronizing Tasks

The implications of scan time and priority are particularly important in applications that require tasks to share data or to be synchronized based on hardware or software events. Priority, however, cannot be used to synchronize tasks on different Processors. This is because each Processor controls only the scheduling of the tasks that reside on it. Therefore, the concept of task priority's relevant only for the Processor on which the tasks reside.

In addition to priority, there are other methods of synchronizing tasks that work with both tasks on a single Processor and tasks on different Processors. In BASIC tasks, statements such as DELAY, WAIT, SET, OPEN, and INPUT can be used for this purpose. In Control Block tasks, the EVENT parameter in the SCAN\_LOOP statement is used to synchronize tasks. PC/Ladoer Logic tasks use the EVENT coil for task synchronization.

## **Examples of Task Execution**

The scan true required for the highest priority task on the Processor should be used as a guide to determine how tasks should be scheduled. It is also necessary to factor in system overhead, e.g., common cation with the personal computer, when assigning priority and scan time. Total Processor utilization should be kept to 80.85%. Processor utilization can be monitored using the Info/Log option in the Executive software.

See the figure below for an example of task execution. Assume you have a priority 4 PC/Ladder task that needs to be executed approximately every 12 ticks and thet takes 4 ticke to execute. Assume you also have a feee critical priority 5 BASIC task that needs to be executed approximately every 17 ticks and takes 2 ticks to execute. The PC/Ladder task would start at time 0, then linish execution at 4 ticks. At this point the BASIC task would be eligible to run (its time 0).

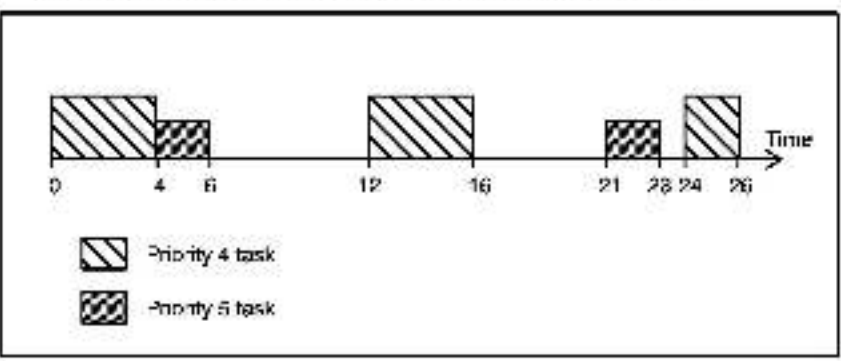

If there are any scheduling conflicts between tasks, i.e., more than one task is ready to run, priority takes precedence over scan time. A higher priority task that is scheduled to run can suspend a lower priority task, regardless of whether the Inver priority task is ready in hegin execution or has already begun executing. The suspended task is allowed to execute or continue execution from where it was suspended only after the higher priority task is finished.

Coneider the following example. There are two tasks on a Processor: a priority 4 Control Block task that needs to be executed every 6 ticks and a priority 7 BASIC task that needs to be executed every 8 ticks. Assume the Control Block task requires 2 ticks to execute and the BASIC task requires 3 ticks to execute.

The Control Block task starts, and tinishes executing 2 ticks later. At this point, the BASIC task is eligible to run (its time 0). When it finishes, the time elapaed from the point of the Control Block task is 5 ticks and the higher priority task can then

execute sgain. At 10 ticke, however, both the Control Block and the BASIC task are scheduled to run. Because the Control Block task has a higher priority, it will execute first. The BASIC task will execute immediately afterwards.

Note that although the BASIC task was prevented from executing at the originally scheduled 10 hoks, if is shill scheduled to nin again at the nord 8 fick interval, i.e., at 18 ficks. Two ficks into this scan, however, if will be suspended by the Control Ricck task which is scheduled to run at 20 ticks. After the Control Ricck task completes its scan, the BASIC task will continue the remainder of its scan.

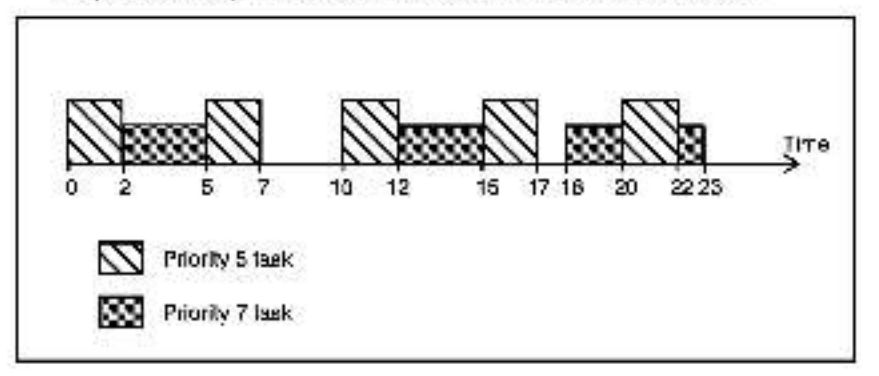

## Initial Scan

In applications that require multiple interdependent tasks, the programmer needs to ensure that the structure of the incivicual tasks takes into account the possible timing lag between execution of different types of tasks. The first scan of the task is used to execute only the initialization code for the following types of tasks: all BASIC tasks with a START EVERY statement, all PC/Ladder Logic tasks, and all Control Finck tasks.

Control Block initialization code consists of all statements before the SCAN\_LOOP statement. 3ASIC task initialization code consists of all statements above the START EVERY statement. PC/ladder Logic task initialization code is constructed by the Executive software.

BASIC tasks without a START EVERY statement do not have initialization code and are always executed in total (if they are not suspended by a higher priority task which is scheduled to run) during their first ecan. Execution of BASIC tasks without a START EVERY statement is based only on their priority or their links to other tasks since there is no method of setablishing acan time without a START EVERY statement. Note that this type of BASIC task is executed only once unless 1, includes a GOTO statement that results in a loop.

# Appendix G

# Limitations on Object File Size

This appendix explains application and configuration file limits. Note that there are limits both on the size of tasks that can be compiled and on the size of tasks that can be loaded onto the rack.

When BASIC, Control Block, and Configuration files are compiled using the ful version of the AutoMax Programming Executive software, the object, symbol, and cata size are printed to the screen and totaled. For Control Block tasks, estimated execution time is also printed to the screen. Note that for HASIC and Control Block tasks, the data required for arrays is included in the total displayed but does not actually affect the maximum allowable task size.

### Task Size Limitations

| Object | Symbol               | Data                                                                                             |
|--------|----------------------|--------------------------------------------------------------------------------------------------|
| 3.5    | ••                   | **                                                                                               |
| 444    | 6i4K                 | ***                                                                                              |
| 32K    | < 32                 | K>                                                                                               |
|        | # of Symbols         |                                                                                                  |
|        | 2047                 |                                                                                                  |
|        | Object<br>***<br>32K | Object         Symbol           *         **           ***         64K           32K         <32 |

- \* The configuration file has an object size of 0 unless the reconstructible option is used.
- \*\* The size limit for the configuration file is determined by the amount of memory available on the Common Memory module (M/N 57C4138 or M/N 57C423), or if a Common Memory module is not being used, the AutoMax Processor that will store the configuration file.
- \*\*\* The size limit for the object and data is determined by the amount of memory available for application tasks on the AutoMax Processor that will run the task. Refer to the AutoMax Processor Module Instruction manual (J-3650) for this information.

### Determining the Size of Individual Tasks

For Control Block, BASIC, and Configuration files, alter the task is compiled, the partiment information is printed to the screen both in terms of object, symbol, and cata, and in lotal. To the total figure add approximately 1K for system overhead. This figure will tell you now much memory on the Processor each task requires. You can also choose to create log files when you compile or verify application tasks. The log file will contain the same statistics printed to the screen.

For PC tasks, the command P3 Lin the PC editor is used to determine both the number of aymbols and the approximate amount of memory the task will require on the Processor (this includes system overhead).

## Application Task Memory Utilization in the Rack

See instruct on inarcial J 2650 for the amount of memory available on each Processor module. In racks with a single Processor, add tha total size of all the application tasks and the configuration to determine the amount of memory they will recuire on the Processor. In racks with multiple Processors, the configuration file will reside on the Common Memory module (WN 67C413 or WN 57C428 in slot 0). To determine the amount of memory that will be utilized on each Processor, add the total size of all the application tasks that will reside on each Processor.

Note that if you have deleted and re-loaded tasks numerous times, or have added new tasks to the rack. The memory available in a Processor module may become fragmented. That is, there may be enough memory for the life you want to load, but the memory may not be contiguous. In the case, you can save all of the tanable variable values back from the rack (Save/Tur/All) and then save all the tasks back from the rack (Save/Al). Then re-load all of the tasks to the rack using the Load/All option. Use the Monitor function to set the values of the turable variables to the values listed in the .TUN files.

In rare cases, PG/Ladder Logic tasks that are within the limit specified acove may not be loadable on a Processor. This is due to the manner in which Processor memory is sliccated for bit variables in PC tasks. The smallest amount of Processor memory that can be allocated for any PC task variable is one word (16 bits). Each 16-bit register used in the PC task requires one word of memory. Individual cits within registere also require one word of memory. However, it more than one bit in a register is used, all those bits can be stored in one word of memory.

When there is a Common Memory module located in slot 0 of the rack (i.e., being used for bus arbitration and common memory storage) there are approximately 1400 words (2.8K) of memory available on each Processor for storing PC task bit variables. If there is no Common Memory module in the reck, or the Common Memory module is in a slot other than 0 (i.e., serving as extra memory), there are approximately 1000 (2K) words of memory available on each Processor for storing PC task bit variables. The M/N 57C435 Processor has approximately 2000 words (4K) of memory available for storing PC task bit variables regardless of whether or not a Common Memory module is in the rack.

This method of allocating space for bit variables will not cause a problem unless you use a large number of single bits within different words. Note that if you have numou, of room for PC tasks for this reason, you can still load BASIC and Control Block tasks up to the limit of the Processor's memory.

Note that each physical on-line connection (maximum of four, one to each Processor) made through the Executive activate either over the network or directly to the rack will require an additional 5K of memory on the Common Memory module. If there is no Common memory module, the 5K required will be allocated from the Processor.

# Appendix H

# What Can Go Wrong When Loading Tasks and Files

This appendix describes some problems you might encounter when loading tasks and files to the rack.

# H.1 Error Messages on the Personal Computer Screen

Error messages that appear on the bersonal computer screen are usually specific enough to help you pirpoint any problems you are experiencing. In most cases error messages are also specific to the operation that was in process when the error occurred. When you see an error message on the screen during any loading operation, first write down the message. Then, after checking to make sure your connection to the rack is good, and that you are bading the correct file to the designated Processor, re-try the operation. Generally, it is best to load every file (except operating system files, which are loaded separately) and task to the rack at one time using the LOAD All option.

This sect on will describe errors that might be difficult to resolve using error messages only. The section is organized by when the error could occur. However, if you had tasks and files to the rack using the LOAD ALL command, you might see any of these errors during the procedure.

### H.1.1 Errors that Occur When Loading an AutoMax Processor Operating System

In most cases, errors that docur when loading an operating system to the rack are due to improper cabling or high Processor utilization (a combination of large tasks executing very fast, eccompanied by error code "00" on a Processor faceplate). Always make sure that you have a good connection between the personal computer are the rack before trying to communicate with the rack. In addition, it is good practice to stop any tasks that are running in the rack using the STOP ALL command before trying to re-load an operating system to the rack. In most cases, re-trying the loading operation will be successful. In rare cases, it may be necessary to replace a Processor module in the rack.

## H.1.2 Errors that Occur When Loading a Rack Configuration File

Errors that can occur when loading a rack configuration are usually due to a mismatch between the sctual hardware in the rack and what is described in the configuration. For example, it is possible that the configuration describes a hardware module that was mistakenly placed into the wrong a ot in the rack, or one that was not installed in the rack st all. It is also possible that the configuration file is actually meent for another rack.

## H.1.3 Errors that Occur When Loading Tasks

Errors that can occur when loading tasks are usually specific enough to phopin: the problem. If a perticular task is specified in the error message, contact your software supplier. Other errors that may occur:

#### "Task not lound"

 attempting to load a task that does not exist in the specified cirectory on the personal computer

#### "Task not installed"

 either a task or the rack configuration file has not been loaded into the rack successfully.

### "Critical task cannol be stopped by itself"

 only a STOP ALL command can stop this task, which you are trying to stop individually

### "Task already exists in chassis"

 wame you that if you continue with the loading operation, you will over-write an existing task with the same name

#### "Invalid data type in symbol table" or "Invalid control type in symbol table"

 there is an error in the configuration file in this rack; it is siso possible that the wrong configuration file has been loaded or a wrong task has been loaded

#### "Too many tunables"

- too many tunable variables defined in a task

### "No symbol table present" or "Array name not found"

error in the configuration file in this rack.

## H.1.4 Errors that Can Occur in More than One Type of Loading

If an error message indicates insufficient memory on a Processor or Common Memory module, the configuration end/or tasks are too large for the amount of memory available on a Processor. Note that this error mey occur even if there is technically enough memory (in kilobytes) on the Processor. If tasks have been deleted from the rack or located to the rack numerous times individually, the memory available may be tragmented into many amail areas, none of which are large enough to store the task or configuration file.

If you see the error **"No common storage allocated**,<sup>\*</sup> there has been an error in the sequence of loading. In this case, you must load (or re-load) the rack configuration to the Processor module. It is very important to load the files in this order if you are loading individual files. Alternately, you can choose the LOAD ALL command and the Programming Executive software will automatically load the files in the correct sequence.

# H.2 Processor Module LEDs Displaying Errors

If the Processor module OK FFD is off or the two seven-segment LEDs on the Processor fedeplate display a code, see instruction manual J-S650, which describes the AutoMax Processor module. If the seven-segment LEDs display "LO" (reading top to bottom), this simply means that you need to load the operating system to the Processor.

# H.3 Loss of Task Modifications Made On-Line

If you or someone else makes changes to funable variables in existing application tasks in the rack, or makes changes to Ladder Logic/PC tasks in the rack, you must save those tasks back from the rack to the personal computer. This will ensure that you have a copy of the same task on both the personal computer and the rack. Section 10.4 describes how to save tasks back to the personal computer.

If you do not save tasks back from the rack to the personal computer, and a situation arises that requires you to re-load all tasks to the rack, the version of each task that does exist on the personal computer will write over the version in the rack when all tasks are loaded. If the version of the task on the personal computer is not the most up-to-date version, that is, you or someone else made the changes described above to tasks in the rack, the changes will be lost.

# H.4 Tasks in the Rack Do Not Go into Run

Tasks in the rack will go into run, i.e., execute the instructions stored in the task, when they are put into run by the operator using the RUN command described in section 11 in this instruction manual. The status (run, stop, or error) of all tasks in the rack can be accessed from the ON LINE menu display described in section 7.3. If tasks are not running and there is no error in the rack, you can use the RUN command to start a task or all tasks in the rack. Review section 11 thoroughly before putting one or all tasks into run.

The nature of the application may require that tasks go back into run after a power cycle (power going off, then on). This is made possible by using the AUTO-PUN software switch described in detail in section 6.16 in this instruction manual, if AUTO-PUN is enabled when power is turned of and then turned on again, all tasks that were in run when power went off will go into run again, assuming there are no errors in the reck.

If AUTO RUN is enabled and tasks do not automatically go into run when power is turned back on, there is an error in the rack. Review section 6.16 thoroughly and troublesheet the problem.

Forward To: Reliance Electric RGA Technical Publications 25001 Tungszen Road Cleveland, OH 44\*17

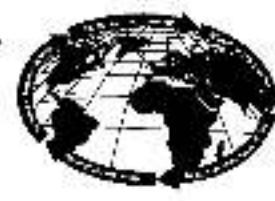

Robules' Winkig Internet clear

### V\*S DRIVES & INDUSTRIAL CONTROLS DOCUMENTATION IMPROVEMENT FORM

Document Number:----

Page Number(s):-

**Commente:** (Please give chapters, page numbers or specific paragraphs that the change will after. Include markups from the document or attach additional pages if necessary.)

What will this improvement suggestion provide?\_

|                                | Phone: ( )        |
|--------------------------------|-------------------|
| odrosa:                        | Date:             |
| icchnical Writeg Internal Use: | Follow-Up Action: |
| Witter:                        | Cetr:             |

ELECTRIC

# TRAINING AND AUDIO/VISUAL PRODUCTS

Reliance Flectric offers a wide variety of inclustrial Training courses for electricians, electronic technicians and engineers who are responsible for the installation, repair and maintenance of production equipment and systems.

Professional quality A/VPrograms are also available. These programs have been designed to provide years of efficient in-house training. Available for playback at the user's convenience, these videotape programs allow individual or groups to learn or review subjects at any time.

Printed reference materials come with all diagnostic and troubleahooting programa.

### Training Courses

| No.  | Title                                                              |  |  |
|------|--------------------------------------------------------------------|--|--|
|      | INDUSTRIAL CONTROLS COURSES                                        |  |  |
| 3-10 | AutoMete 15/20 Meintenance and Troubleshooting                     |  |  |
| 3-11 | AutoMate 30/40 Maintenance and Traubleshooting                     |  |  |
| 3-14 | Shark* X and XL Programming, Maintenance, and Troubleshooting      |  |  |
| 3-17 | AutoMate 15/20 Application Programming                             |  |  |
| J-16 | AutoMate 30/40 Application Programming                             |  |  |
| 3-19 | AutoMate 40 Advanced Application Programming                       |  |  |
| 3-20 | AutoMax*/DC8 5000 Application Programming                          |  |  |
| 3.21 | Advanced AutoMax/UCS 5000 Application Programming                  |  |  |
|      | DISTRIBUTED DIGITAL CONTROL SYSTEM COURSES                         |  |  |
| 5-0  | Maintenance and Troubleshooting AutoMax/DCS D-C Drives and Systeme |  |  |
| 5-3  | Control Block and Ladder Programming of AutoMax/DCS D-C Systems    |  |  |
| 5-4  | Reliance <sup>®</sup> Basic Programming Language                   |  |  |
| 5-5  | D-O Drives and Introduction to AutoMex/DOS                         |  |  |
| 5-6  | Introduction to the Use of the Reliance Programming Terminal       |  |  |
| 57   | Programming the AutoMax/DCS Dual Axis Module                       |  |  |
| 8-8  | Maintenance and Troubleshooting AutoMax/DCS A-C Drives and Systems |  |  |

## Audio/Visual Products

| Order No. | Title                                                                                                 | Format    | Price |
|-----------|----------------------------------------------------------------------------------------------------|-----------|-------|
|           | AutoMate 35 PROGRAMMABLE<br>CONTROLLER PROGRAM5                                                       |           |       |
| TM2204    | AutoMate 35 Programmable Controller                                                                   | Videotape | \$725 |
| TM2205    | Diagnostica using the CRT<br>AutoMate 35 Programmeble Controllar<br>(/O Functions and Troubleshooting | Videolape | 725   |
|           | NEW VIDEO TRAINING PROGRAMS                                                                           |           |       |
| VMBA001   | Fundamentals of A-C Motors                                                                            | Videotace | \$495 |
| VMBV001   | Concepts of Digital Controls                                                                          | Videotace | 495   |
| VWVS001   | GP2000 Video Training                                                                                 | Videotape | 495   |
| VWVS002   | HR2000 Video Training                                                                                 | Videotape | 496   |
| VWV9006   | Basics of A C Drives                                                                                  | Videotape | 495   |

For details and prices on these courses, audio/visual products and FREE Training Schedule Brochure, HD-405, contact:

> Industrial Training Department Reliance Electric 35000 Curtis Brutevard Eastlake, Ohio 44095

Call Toll Free:

800-RELIANCE

(800-735-4262) Data or Prices aubject to change without notice.

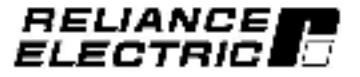

ZA-2266

Reliance Electric / 24703 Euclid Avenue / Cleveland, Ohio 44117 / 218-266-7000

J2-3059

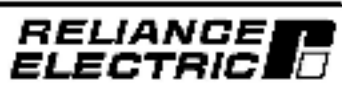

December 1993